HP Proliant Storage Server release notes

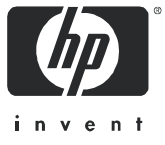

Part number: 378129-007 Seventh edition: October 2005

#### Legal and notice information

© Copyright 2004–2005 Hewlett-Packard Development Company, L.P.

Hewlett-Packard Company makes no warranty of any kind with regard to this material, including, but not limited to, the implied warranties of merchantability and fitness for a particular purpose. Hewlett-Packard shall not be liable for errors contained herein or for incidental or consequential damages in connection with the furnishing, performance, or use of this material.

This document contains proprietary information, which is protected by copyright. No part of this document may be photocopied, reproduced, or translated into another language without the prior written consent of Hewlett-Packard. The information is provided "as is" without warranty of any kind and is subject to change without notice. The only warranties for HP products and services are set forth in the express warranty statements accompanying such products and services. Nothing herein should be construed as constituting an additional warranty. HP shall not be liable for technical or editorial errors or omissions contained herein.

Intel is a registered trademark of Intel Corporation or its subsidiaries in the United States and other countries.

Microsoft, Windows, and Windows NT are U.S. registered trademarks of Microsoft Corporation.

 $\mathsf{UNIX}^{\textcircled{R}}$  is a registered trademark of The Open Group.

#### Storage Server release notes

#### Release notes information

These release notes describe the following issues grouped under major categories:

- Critical issues, page 7
  - Blue screen condition occurs when using Microsoft® Windows® Server 2003 SP1 with StorageWorks NAS and Proliant Storage Server products, page 7
  - Telnet service missing after SP1 installation, page 7
- Service Release 5.5 installation, page 8
  - Service Release installation hangs while installing Proliant Support Pack, page 8
  - Quick start guide does not list all applicable platforms for the Proliant Support Pack, page 8
  - Install Shield Error 1607/1628 during Service Release installation, page 8
  - Intel® PROSet Device Manager tabs missing in Remote Desktop mode on 1500s, DL100, and ML110 G2, page 8
  - Event ID 63: Warnings in [WinMgmt] during Intel PROSet for Device Manager install on 1500s, DL100, and ML110 G2, page 9
  - Storage server system drive runs out of disk space causing one or more features to not install, page 9
  - Proliant Support Pack installation fails when installed over a network share, page 9
  - Error 1935 during MUI Pack installation, page 9
  - Installation of MUI Packs takes several minutes to complete, page 9
  - Storage server fails to reboot when KB840141 and Remote Storage Windows component are both installed, page 10
  - Windows Update/Automatic Update changes done through the Service Release only apply for installation user and MUI setting, page 10
  - Windows Update/Automatic Update configuration appears disabled when viewed through NAS Management console, page 10
  - Print drivers installation generates warnings in the System Event log, page 10
  - IP address selection in IIS Administration Properties page in NAS Management Console shows only loopback address, page 11
  - The SNMP service prevents Service Release installation from proceeding, page 11
- Microsoft Windows Server 2003 Service Pack 1, page 12
  - Service Release 5.5 reference to PSP 7.2A and SP1 support clarification, page 12
  - Telnet service missing after SP1 installation, page 12
  - Quest Consolidator 5.0 installation fails when installed on systems with Microsoft Windows Server 2003 Service Pack 1, page 12
  - The Emulex HBAnyware utility fails to install on systems with Microsoft Windows Server 2003 Service Pack 1, page 12
  - The DFS service is stopped after SP1 installation, page 13
  - The AdaptecStorageManagerAgent service hangs or terminates unexpectedly after installing Microsoft Windows Server 2003 Service Pack 1, page 13
  - Windows Update/Automatic Update is disabled after uninstalling Microsoft Windows Server 2003 Service Pack 1, page 13
  - Group Policy editor (gpedit.msc) is unusable after uninstalling Microsoft Window 2003 Service Pack 1, page 13
  - HP WebUI and other HTTP requests fail with the message Service Unavailable, page 14
  - Telnet service fails to start after uninstallation of Microsoft Windows Server 2003 Service Pack 1, page 14
- Storage server Web User Interface, page 15
  - DFS service on the DL100 G2 cannot be disabled at the File-Sharing Protocols screen, page 15
  - Help index does not show Adaptec Storage Manager, page 15

- Failure occurs when trying to extend a volume, page 15
- NetWare file sharing protocol's name is missing or displayed as 4035007D in the WebUI, page 15
- DFS properties related to a share on WebUI are not displayed after changing the host name, page 15
- Cannot search Web Administration Log in Japanese, page 15
- The Share Management page under Shares > Folders tab does not load, page 16
- WebUI fails to function in some non-English modes, page 16
- Online Volume Growth (OVG) is not displayed properly in Japanese, page 16
- Sorting by "Total Size" does not work with Shares tab on Folders page, page 16
- Time zone in Rapid Startup summary screen is shown in English regardless of the system language, page 16
- Selecting OVG components disables the WebUI secondary tabs, page 16
- Active HTML storage reports do not work correctly in Japanese, page 17
- Unable to format a volume with the WebUI, page 17
- Volume mount fails when drive letter is reused, page 17
- Reboot required after remounting a local disk volume on a mount point or drive letter that is currently being used by a mapped network share, page 17
- Error while creating an NFS-shared folder, page 17
- Extend function may show an available disk space value greater than the amount of space that a disk volume can grow, page 18
- Secure Path Manager displays Unable to complete your request error window, page 18
- Rapid startup wizard does not function if a network interface has not been enabled, page 18
- In Storage Reports, the Japanese folder names are not displayed correctly, page 18
- Enable boot floppy feature in the WebUI does not work, page 18
- WebUI pages have errors when logged in as a domain administrator, page 18
- WebUI Rapid Startup wizard does not change administrator password, page 19
- Cannot create shadow copies if multiple volumes are selected, page 19
- Unformatted volumes or partitions are reported as 0 MB when displayed in the WebUI, page 19
- Format fails on disks with no volume mount point or drive letter, page 19
- Can create a VSS snapshot on VSS disabled volume, page 20
- Previously created group overwritten with no warning, page 20
- WebUI allows only once per day scheduling of shadow copies, page 20
- Change of DNS suffix does not work, page 21
- Information for Web User Interface components is not included in the Take a Tour WebUI, page 21
- Improper closure of Remote Desktop, page 21
- Disabled network cards not visible in the WebUI, page 21
- Renaming host does not change address bar of browser, page 22
- Renaming host forces a restart where the restart page does not refresh, page 22
- Altering the network interface from DHCP to static causes the page to not return, page 22
- Managing NTFS mount points, page 22
- Volume mount points are improperly displayed on Volume page, page 22
- WebUI continues to display orphaned shares, page 23
- Active HTML storage reports do not display file information properly, page 23
- List boxes do not scroll properly, page 23
- DFS root does not update on file share page, page 24
- FAT and FAT32 volumes are not displayed on the Volumes main page, page 24
- Storage Manager not localized in the WebUI, page 24

- Array Configuration Utility in the WebUI fails to start, page 24
- Configuration, page 25
  - Replacement drive does not remirror data drive, page 25
  - Hard drive monitor service fault, page 25
  - DL100 G2 server/driver fail message on reboot, page 25
  - Hardware RAID drive letter setup on DL100 G2 storage server, page 25
  - A blue screen occurs on the DL100 G2 if rebooted during resynchronization of the storage volume, page 26
  - Remote Desktop Timeout is removed, page 26
  - Format logical disk fails on the ML110 and DL100 without a drive letter, page 26
- Exchange databases, page 27
  - Exchange System Manager—All Tasks option not available, page 27
  - Enforcing quotas, page 27
  - No mail operations available during database file movement, page 27
  - Database fails to remount after Exchange database movement, page 27
  - Unable to move an Exchange database using Remote Storage Wizard, page 28
  - Error when creating a mailstore, page 28
  - Microsoft Exchange Information Store has to be restarted after doing a configuration update using the Feature Pack, page 28
  - Unexpected reporting of moved mailstores during configuration change, page 28
  - Copy fails when moving multiple mailstores, page 28
  - Incorrect configuration summary report seen when moving individual mailstores, page 28
- NFS clients and Services for NFS, page 29
  - Microsoft Server for NFS consumes system memory on DL100 G2 storage servers, page 29
  - Windows Services for NFS 3.0 and case sensitivity, page 29
  - Cannot modify NFS client created files from CIFS client or Windows Server, page 29
  - Administrator/root username mapping not working, page 29
  - Large I/O on an NFS mount point hangs NFS server, page 30
  - CIFS client and Explorer on the server are not able to open NFS client created files, page 30
  - File sizes are not reflecting properly on server, page 30
  - Clearing the NFS log via the WebUI causes the log file to become inaccessible, page 30
  - NFS administrative shares support, page 30
  - Volume mount points support, page 31
  - Administrator cannot list and map domain users and groups for NFS mapping unless the NFS administrator is logged into the domain, page 31
  - User name mapping Japanese characters, page 31
  - Comments in Password and Group file are not recognized, page 31
  - Mapping service fails to start, page 32
  - Enabling setuid behavior for Interix programs, page 32
  - Japanese characters are displayed in the Mapped Users box, page 32
- Clustering, page 33
  - Configuration of cluster service fails in Windows NT 4.0 domain environment, page 33
  - Extended disk fails mount after cluster failover, page 33
  - Evicting a cluster node removes the services for NFS cluster aware ability, page 33
  - Changes to NFS share do not take affect using the Cluster Resource Wizard, page 33
- Application Help, page 34
  - Help content missing for location of saved scheduled storage reports, page 34
  - Context sensitive help for HP OpenView Storage mirroring page is not displayed properly, page 34

- Domain and workgroup settings, page 35
  - Cannot create or modify file and directory ACLs on the NAS system within Windows NT® 4.0 domains or workgroup environments, page 35
- Additional applications and utilities, page 36
  - Online Volume Growth (OVG) in clusters is not supported using the HP StorageWorks Online Volume Growth application, page 36
  - Availability of Special Administration Console (SAC) commands for the DL100 G2 storage server, page 36
  - Server Management Software (SMS) event log on the DL100 G2 may report NICs backwards, page 36
  - Cannot connect to Server Management Software (SMS) service on the DL100 G2 from a remote client, page 36
  - AdaptecStorageManagerAgent service may not start, page 37
  - SNMP causing 50 percent CPU load or error on boot, page 37
  - Broadcom Advanced Control program does not display Help, page 37
  - General view of the HP Server Management System is not displayed, page 37
  - HP System Management Homepage Japanese Supplement Kit, page 38
  - Adaptec Storage Manager fails to display information on the local system, page 38
  - Cannot open Local User and Group console from NAS Management Console, page 38
  - Extend LUN page is ambiguous, page 38
  - Delete LUN does not show LUN name, page 38
  - Japanese Support, page 39
  - Blue screen (BSOD) triggered by accessing Storage Manager 2.0 components, page 39
  - Write cache disabled on ML110 G1, ML110 G2, and DL100, page 39
  - Internet Explorer defaults to the Windows Update page from the Microsoft web site, page 40
- Microsoft Windows Storage Server 2003, page 41
  - Quotas used, page 41
  - Blue screen condition occurs when using Microsoft Windows Server 2003 SP1 with StorageWorks NAS and Proliant Storage Server products, page 41
  - Bugcheck 0x50 (PAGE\_FAULT\_IN\_NONPAGED\_AREA) in next boot after disabling Multipath Support, page 41
  - Incorrect error when file screening is implemented under Storage Manager, page 41
  - AppleTalk Share access problem while using Apple encrypted protocol, page 42
- Data Protection Manager, page 43
  - DPM Administration tool can overwrite data on a physical disk with no warning given, page 43
  - DON'T ERASE disk can be added to the DPM storage pool, page 43
  - The Web UI is not functional until DPM mini-setup is complete, page 43
  - Event ID:1101 SNMP warning displayed in System Event log, page 43
  - Japanese characters are not rendered properly in DPM reports when exported to a PDF file, page 44
  - Cannot install DPM File Agent on computers with the Storage Manager quota feature installed, page 44
- Quick Restore process, page 45
  - Length of Quick Restore process, page 45
  - Quick Restore with a SmartArray controller attached, page 45
  - Quick Restore—ML350 G4p (SATA), page 45
  - Multiple "File Not Found" messages during the Quick Restore process, page 45
  - The ML110 G2 Quick Restore fails to complete in Japanese mode, page 45
  - The Quick Restore DVD erases all data when logical drives are missing, page 46

- Quick Restore does not succeed with incorrect hard drive cabling, page 46
- Automatic DVD drive tray closure causes Quick Restore to start over, page 46
- DL585 Quick Restore process does not handle the deletion or renaming of the second image file correctly, page 46
- DVD-ROM does not have a drive letter, page 46
- Quick Restore does not reconfigure a default RAID1 RAIDset on the operating system drives, page 47
- Quick Restore pauses during the finalization setup if the 100 series Lights-out card is installed, page 47

#### Intended audience

This document is intended for customers that use HP Proliant Storage Servers.

#### Other documentation

Additional documentation, including white papers and best-practices documents, is available via the HP web site at <a href="http://www.hp.com">http://www.hp.com</a>.

#### Critical issues

All issues for the Service Release are described under the major categories listed above. However, HP directs your attention to the issues below, which are deemed of critical importance, and repeats them here for your convenience.

| lssue: | Blue screen condition occurs when using Microsoft® Windows® Server 2003 SP1 with<br>StorageWorks NAS and Proliant Storage Server products |                                                                                                    |  |
|--------|----------------------------------------------------------------------------------------------------|----------------------------------------------------------------------------------------------------|--|
|        | Description                                                                                                    | Microsoft has offered Windows Server 2003 Service Pack 1 (SP1). If SP1 is<br>installed directly without Service Release 5.5 or the system patch provided in the<br>previous Service Release (SR5.4), a blue screen condition occurs when the HP<br>NAS server is restarted after the SP1 installation. At that point, the NAS server<br>no longer operates. The following customer bulletin contains further details and<br>affected products: |  |
|        |                                                                                                    | http://h20000.www2.hp.com/bizsupport/TechSupport/Document.jsp?objectl<br>D=PSD_CB0204W.                                                                                                    |  |
|        | Workaround                                                                                                    | HP highly recommends that you install Windows Server 2003 SP1 using the SR5.5 software. To learn more and order the Service Release, go to <a href="http://software.hp.com">http://software.hp.com</a> , and select the Storage and NAS link under Product Category. Select the HP Storage Server Service Release link for more information about updates and enhancements.                                                                    |  |
|        |                                                                                                    |                                                                                                    |  |
| lssue: | Telnet service mis                                                                                                    | ssing after SP1 installation                                                                                                    |  |
|        | Description                                                                                                    | On all HP Proliant Storage Server and StorageWorks NAS models, the Telnet<br>service can get uninstalled after installing Microsoft Server 2003 Service Pack 1.<br>The uninstallation of the Telnet service is caused by a system name of 15 or more<br>characters, and the service is not listed in Service Control Manager. Once the<br>Telnet service is uninstalled, it cannot be reinstalled.                                             |  |
|        | Workaround                                                                                                    | HP engineers are working to resolve this issue. In the meantime, using a system name of 14 characters or less <i>before</i> installing Service Pack 1 does not uninstall the service.                                                                                                    |  |

## Service Release 5.5 installation

| Description         On certain occasions, the Service Release setup may hang during the installation of the Proliant Support Pack component cp004791 (insight Management Agent). No CPU activity is shown by the installation program cp004791 exe or cpgsetup, exe when monitored through Windows Task Manager. This issue is currently under investigation.           Workaround         End the cp004791 process from Windows Task Manager after ensuring that the cp004791 exe and cpgsetup, exe processes are both not consuming any CPU usage. This lets the Service Release setup continue. To install the cp004791 component (finsight Management Agent) at a later time, run the Service Release setup again, or install the component directly by double-cliciting the cp004791 core program from the Service Release DVD folder SR\Packages\PSP.           Issue:         Quick start guide does not list all applicable platforms for the Proliant Support Pack           Description         The section titled Proliant Support Pack on page 17 of the HP Storage Server Service Release 5.5 and Microsoft MUI localization Packa guick start guide, available on the Service Release 5.5 DVD, does not list ML110 G2 under the Affected platforms table.           Workaround         This is a documentation error only. The Service Release setup includes the PSP component cp004764. <i>HP Proliant 64-Bil/133/MHz Ultra320 Adapter for Windows 2003 Package</i> that can be installed on the ML110 G2 platforms. Run the Service Release installation           Issue:         Install Shield Error 1607/1628 during Service Release installation           Description         Installation error 167: Unable to install Install Shield Scripting Runtim and/or 1628: failed to complete installation may be reported during installation of the Service Rel | lssue: | Service Release i                            | nstallation hangs while installing Proliant Support Pack                                                                                                    |
|----------------------------------------------------------------------------------------------------|--------|----------------------------------------------|----------------------------------------------------------------------------------------------------|
| Workaround       End the cp004791 process from Windows Task Manager after ensuring that the cp004791 .exe and cpgeetup. exe processes are both not consuming any CPU usage. This let the Service Release setup continue. To install the cp004791 component (Insight Management Agent) at a later time, run the Service Release setup again, or install the component directly by double-clicking the cp004791.exe program from the Service Release DVD folder SR\Packages\PSP.         Issue:       Quick start guide does not list all applicable platforms for the Proliant Support Pack         Description       The section tilled Proliant Support Pack on page 17 of the HP Storage Server Service Release 5.5 and Microsoft MUUI Localization Packa quick start guide, available on the Service Release 5.5 DVD, does not list ML110 G2 under the Affected platforms table.         Workaround       This is a documentation error only. The Service Release setup includes the PSP component cp004764, HP Proliant 64-Bit/133-MHz Ultra320 Adapter for Windows 2003 Package that can be installed on the ML10 G2 platforms. Run the Service Release setup in the normal fashion, and ensure that the cp004764 component is selected at the select features screen.         Issue:       Install Shield Error 1607/1628 during Service Release installation         Description       Installation error 1607: Unable to install Install Shield Scripting Runtime and/or ted. Scripting installation of the Service Release. This error can occur for various reasons, the most prevalent being a driver did not exit property when the Service Release is run the first time. This issue is currently under investigation.         Workaround       Run the Service Release again after ensuring that no instances of the processes named msizexc. exe, set              |        | Description                                  | On certain occasions, the Service Release setup may hang during the installation of the Proliant Support Pack component cp004791 (Insight Management Agent). No CPU activity is shown by the installation program cp004791.exe or cpqsetup.exe when monitored through Windows Task Manager. This issue is currently under investigation.                                                                                                    |
| Issue:       Quick start guide does not list all applicable platforms for the Proliant Support Pack         Description       The section tilled Proliant Support Pack on page 17 of the HP Storage Server Service Release 5.5 and Microsoft MUI localization Packs quick start guide, available on the Service Release 5.5 DVD, does not list ML110 G2 under the Affected platforms table.         Workaround       This is a documentation error only. The Service Release setup includes the PSP component cp004764, HP Proliant 64.8ii/133.MHz Ultra320 Adapter for Windows 2003 Package that can be installed on the ML110 G2 platforms. Run the Service Release setup in the normal fashion, and ensure that the cp004764 component is selected at the select features screen.         Issue:       Install Shield Error 1607/1628 during Service Release installation         Description       Installation error 1607: Unable to install Install Shield Scripting Runtime and/or 1628: failed to complete installation my be reported during installation of the Service Release. This error can occur for various reasons, the most prevalent being a driver did not exit properly when the Service Release is run the first time. This issue is currently under investigation.         Workaround       Run the Service Release again after ensuring that no instances of the processes named msiexec.exe, setup.exe, or idriver.exe are running.         Issue:       Intel® PROSet Device Manager tabs missing in Remote Desktop mode on 1500s, DL100, cand ML110 G2         Description       After installing the PROSet drivers and the Device Manager 9.2 software from this Service Release, the PROSet Windows Device Manager 1.9 workaround seeting exery is accassed from a remote client via Remote Desktop                                                 |        | Workaround                                   | End the cp004791 process from Windows Task Manager after ensuring that<br>the cp004791.exe and cpqsetup.exe processes are both not consuming<br>any CPU usage. This lets the Service Release setup continue. To install the<br>cp004791 component (Insight Management Agent) at a later time, run the<br>Service Release setup again, or install the component directly by<br>double-clicking the cp004791.exe program from the Service Release DVD<br>folder SR\Packages\PSP. |
| Issue:       Quick start guide does not itst dit applicatione platforms for the Proliant Support Pack         Description       The section tilted Proliant Support Pack on page 17 of the HP Storage Server<br>Service Release 5.5 and Microsoft MUI Localization Packs quick start guide,<br>available on the Service Release 5.5 DVD, does not list ML110 G2 under the<br>Affected platforms table.         Workaround       This is a documentation error only. The Service Release setup includes the PSP<br>component cp004764, HP Proliant 64-Bit/133-MHz Ultra320 Adapter for<br>Windows 2003 Package that can be installed on the ML110 G2 platforms.<br>Run the Service Release setup in the normal fashion, and ensure that the<br>cp004764 component is selected at the select features screen.         Issue:       Install Shield Error 1607/1628 during Service Release installation         Description       Installation error 1607: Unable to install Install Shield<br>Scripting Runtime and/or 1628: failed to complete<br>installation may be reported during installation of the Service Release.<br>This error can occur for various reasons, the most prevalent being a driver did<br>not exit properly when the Service Release is run the first time. This issue is<br>currently under investigation.         Workaround       Run the Service Release again after ensuring that no instances of the processes<br>named msiexec.exe, setup.exe, or idriver.exe are running.         Issue:       Intel® PROSet Device Manager tabs missing in Remote Desktop mode on 1500s, DL100,<br>and ML110 G2         Description       After installing the PROSet drivers and the Device Manager 9.2 software from<br>this Service Release, the PROSet Windows Device Manager 1.2 software from<br>this Service Release, the PROSet Windows Device Manager 1.2  | I      | 0 11 11 11 11                                | a de construir de la trata de francés de la construir de construir de la construir de la construir de la constr                                                                                                    |
| Workaround       This is a documentation error only. The Service Release setup includes the PSP component cp004764, HP Proliant 64-Bit/133-MHz Ultra320 Adapter for Windows 2003 Package that can be installed on the ML110 G2 platforms. Run the Service Release setup in the normal fashion, and ensure that the cp004764 component is selected at the select features screen.         Issue:       Install Shield Error 1607/1628 during Service Release installation         Description       Installation error 1607: Unable to install Install Shield Scripting Runtime and/or 1628: failed to complete installation may be reported during installation of the Service Release. This error can occur for various reasons, the most prevalent being a driver did not exit properly when the Service Release is run the first time. This issue is currently under investigation.         Workaround       Run the Service Release again after ensuring that no instances of the processes named msiexec. exe, setup.exe, or idriver.exe are running.         Issue:       Intel® PROSet Device Manager tabs missing in Remote Desktop mode on 1500s, DL100, and ML110 G2         Description       After installing the PROSet drivers and the Device Manager 9.2 software from this Service Release, the PROSet Windows Device Manager tabs may not appear when the storage server is accessed from a remote client via Remote Desktop or Terminal Services. This problem is caused by the COM+ identity restrictions that apply to the applications, and because the PROSet for Device Manager ncs2prov.exe method provider is a COM+ application.                                                                                                    | Issue: | Description                                  | The section titled Proliant Support Pack on page 17 of the HP Storage Server<br>Service Release 5.5 and Microsoft MUI Localization Packs quick start guide,<br>available on the Service Release 5.5 DVD, does not list ML110 G2 under the<br>Affected platforms table.                                                                                                    |
| Issue:       Install Shield Error 1607/1628 during Service Release installation         Description       Installation error 1607: Unable to install Install Shield Scripting Runtime and/or 1628: failed to complete installation may be reported during installation of the Service Release. This error can occur for various reasons, the most prevalent being a driver did not exit properly when the Service Release is run the first time. This issue is currently under investigation.         Workaround       Run the Service Release again after ensuring that no instances of the processes named msiexec.exe, setup.exe, or idriver.exe are running.         Issue:       Intel® PROSet Device Manager tabs missing in Remote Desktop mode on 1500s, DL100, and ML110 G2         Description       After installing the PROSet drivers and the Device Manager fabs may not appear when the storage server is accessed from a remote client via Remote Desktop or Terminal Services. This problem is caused by the COM+ identity restrictions that apply to the applications, and because the PROSet for Device Manager ncs2prov.exe method provider is a COM+ application.         Workaround       See the Intel Support site at http://www.intel.com/support/network/sb/cs-020097.htm.                                                                                                    |        | Workaround                                   | This is a documentation error only. The Service Release setup includes the PSP component cp004764, <i>HP Proliant 64-Bit/133-MHz Ultra320 Adapter for Windows 2003 Package</i> that can be installed on the ML110 G2 platforms. Run the Service Release setup in the normal fashion, and ensure that the cp004764 component is selected at the <b>select features</b> screen.                                                                                                  |
| Issue:       Install Shield Error 1607/1628 during Service Release installation         Description       Installation error 1607: Unable to install Install Shield Scripting Runtime and/or 1628: failed to complete installation may be reported during installation of the Service Release. This error can occur for various reasons, the most prevalent being a driver did not exit properly when the Service Release is run the first time. This issue is currently under investigation.         Workaround       Run the Service Release again after ensuring that no instances of the processes named msiexec.exe, setup.exe, or idriver.exe are running.         Issue:       Intel® PROSet Device Manager tabs missing in Remote Desktop mode on 1500s, DL100, and ML110 G2         Description       After installing the PROSet drivers and the Device Manager tabs may not appear when the storage server is accessed from a remote client via Remote Desktop or Terminal Services. This problem is caused by the COM+ identity restrictions that apply to the applications, and because the PROSet for Device Manager ncs2prov.exe method provider is a COM+ application.         Workaround       See the Intel Support site at http://www.intel.com/support/network/sb/cs-020097.htm.                                                                                                    |        |                                              |                                                                                                    |
| DescriptionInstallation error 1607: Unable to install Install Shield<br>Scripting Runtime and/or 1628: failed to complete<br>installation may be reported during installation of the Service Release.<br>This error can occur for various reasons, the most prevalent being a driver did<br>not exit properly when the Service Release is run the first time. This issue is<br>currently under investigation.WorkaroundRun the Service Release again after ensuring that no instances of the processes<br>named msiexec.exe, setup.exe, or idriver.exe are running.Issue:Intel® PROSet Device Manager tabs missing in Remote Desktop mode on 1500s, DL100,<br>and ML110 G2DescriptionAfter installing the PROSet drivers and the Device Manager 9.2 software from<br>this Service Release, the PROSet Windows Device Manager tabs may not<br>appear when the storage server is accessed from a remote client via Remote<br>Desktop or Terminal Services. This problem is caused by the COM+ identity<br>restrictions that apply to the applications, and because the PROSet for Device<br>Manager ncs2prov.exe method provider is a COM+ application.WorkaroundSee the Intel Support site at<br>http://www.intel.com/support/network/sb/cs-020097.htm.                                                                                                    | lssue: | Install Shield Erro                          | or 1607/1628 during Service Release installation                                                                                                    |
| Workaround       Run the Service Release again after ensuring that no instances of the processes named msiexec.exe, setup.exe, or idriver.exe are running.         Issue:       Intel® PROSet Device Manager tabs missing in Remote Desktop mode on 1500s, DL100, and ML110 G2         Description       After installing the PROSet drivers and the Device Manager 9.2 software from this Service Release, the PROSet Windows Device Manager tabs may not appear when the storage server is accessed from a remote client via Remote Desktop or Terminal Services. This problem is caused by the COM+ identity restrictions that apply to the applications, and because the PROSet for Device Manager ncs2prov.exe method provider is a COM+ application.         Workaround       See the Intel Support site at http://www.intel.com/support/network/sb/cs-020097.htm.                                                                                                    |        | Description                                  | Installation error 1607: Unable to install Install Shield<br>Scripting Runtime and/or 1628: failed to complete<br>installation may be reported during installation of the Service Release.<br>This error can occur for various reasons, the most prevalent being a driver did<br>not exit properly when the Service Release is run the first time. This issue is<br>currently under investigation.                                                                             |
| Issue:       Intel® PROSet Device Manager tabs missing in Remote Desktop mode on 1500s, DL100, and ML110 G2         Description       After installing the PROSet drivers and the Device Manager 9.2 software from this Service Release, the PROSet Windows Device Manager tabs may not appear when the storage server is accessed from a remote client via Remote Desktop or Terminal Services. This problem is caused by the COM+ identity restrictions that apply to the applications, and because the PROSet for Device Manager ncs2prov.exe method provider is a COM+ application.         Workaround       See the Intel Support site at <a href="http://www.intel.com/support/network/sb/cs-020097.htm">http://www.intel.com/support/network/sb/cs-020097.htm</a> .                                                                                                    |        | Workaround                                   | Run the Service Release again after ensuring that no instances of the processes named msiexec.exe, setup.exe, or idriver.exe are running.                                                                                                    |
| Issue:       Intel® PROSet Device Manager tabs missing in Remote Desktop mode on 1500s, DL100, and ML110 G2         Description       After installing the PROSet drivers and the Device Manager 9.2 software from this Service Release, the PROSet Windows Device Manager tabs may not appear when the storage server is accessed from a remote client via Remote Desktop or Terminal Services. This problem is caused by the COM+ identity restrictions that apply to the applications, and because the PROSet for Device Manager ncs2prov.exe method provider is a COM+ application.         Workaround       See the Intel Support site at <a href="http://www.intel.com/support/network/sb/cs-020097.htm">http://www.intel.com/support/network/sb/cs-020097.htm</a> .                                                                                                    |        |                                              |                                                                                                    |
| DescriptionAfter installing the PROSet drivers and the Device Manager 9.2 software from<br>this Service Release, the PROSet Windows Device Manager tabs may not<br>appear when the storage server is accessed from a remote client via Remote<br>Desktop or Terminal Services. This problem is caused by the COM+ identity<br>restrictions that apply to the applications, and because the PROSet for Device<br>Manager ncs2prov.exe method provider is a COM+ application.WorkaroundSee the Intel Support site at<br>http://www.intel.com/support/network/sb/cs-020097.htm.                                                                                                    | lssue: | Intel <sup>®</sup> PROSet De<br>and ML110 G2 | vice Manager tabs missing in Remote Desktop mode on 1500s, DL100,                                                                                                    |
| Workaround         See the Intel Support site at<br>http://www.intel.com/support/network/sb/cs-020097.htm.                                                                                                    |        | Description                                  | After installing the PROSet drivers and the Device Manager 9.2 software from this Service Release, the PROSet Windows Device Manager tabs may not                                                                                                    |
|                                                                                                    |        |                                              | appear when the storage server is accessed from a remote client via Remote<br>Desktop or Terminal Services. This problem is caused by the COM+ identity<br>restrictions that apply to the applications, and because the PROSet for Device<br>Manager ncs2prov.exe method provider is a COM+ application.                                                                                                    |

This section details known issues with Service Release 5.5 installations.

| lssue: | Event ID 63: Warnings in [WinMgmt] during Intel PROSet for Device Manager install on 1500s, DL100, and ML110 G2 |                                                                                                    |
|--------|----------------------------------------------------------------------------------------------------|----------------------------------------------------------------------------------------------------|
|        | Description                                                                                                    | The Intel PROSet software installation generates the following warning in the Application log: Event ID 63 - A provider, Ncs2, has been registered in the WMI namespace, Root\IntelNCS2, to use the LocalSystem account. This account is privileged and the provider may cause a security violation if it does not impersonate user requests.                                                                                                    |
|        | Workaround                                                                                                    | This can be treated as an informational message about the registration of the WMI provider required for the Intel PROSet Windows Device Manager. For more details, see the Intel support site at <a href="http://www.intel.com/support/network/sb/CS-014750.htm">http://www.intel.com/support/network/sb/CS-014750.htm</a> .                                                                                                    |
|        |                                                                                                    |                                                                                                    |
| lssue: | Storage server<br>install                                                                                       | system drive runs out of disk space causing one or more features to not                                                                                                    |
|        | Description                                                                                                    | On storage server systems that have less than 2 GB of free space on the system<br>drive, selecting all features, including all MUI packs for installation during the<br>Service Release setup, can result in one or more features, including Microsoft<br>Windows Server 2003 Service Pack 1, to not install.                                                                                                    |
|        | Workaround                                                                                                    | Ensure that the system drive where the Service Release setup is installed has<br>more than 2 GB of free disk space. To free disk space, unnecessary files can<br>be deleted from the C:\temp folder. This situation can also be avoided by<br>ensuring that only the necessary components are selected for installation when<br>the Service Release setup is run. For example, select only the MUI language<br>packs that need to be supported on the storage server. |
|        |                                                                                                    |                                                                                                    |
| lssue: | Proliant Suppo                                                                                                  | rt Pack installation fails when installed over a network share                                                                                                    |
|        | Description                                                                                                    | Installation of certain Service Release components like the Proliant Support<br>Packs can fail when the installation is attempted over a network share.                                                                                                    |
|        | Workaround                                                                                                    | Carry out the installation directly from the DVD or by copying the contents of the DVD to a local drive on the storage server.                                                                                                    |
|        |                                                                                                    | <b>NOTE:</b> Ensure that the local drive on the storage server has at least 2 GB of free space after copying the contents of the Service Release DVD.                                                                                                    |
|        |                                                                                                    |                                                                                                    |
| lssue: | Error 1935 dur                                                                                                  | ing MUI Pack installation                                                                                                    |
|        | Description                                                                                                    | Installation error 1935 may be reported during the installation of the Microsoft MUI packs provided in the Service Release. This problem is currently under investigation.                                                                                                    |
|        | Workaround                                                                                                    | Run the Service Release setup again and try installing the desired MUI pack.                                                                                                    |
|        |                                                                                                    |                                                                                                    |
| Issue: | Installation of I                                                                                               | MUI Packs takes several minutes to complete                                                                                                    |
|        | Description                                                                                                    | The Microsoft MUI Language Packs that are provided on the Service Release DVD can take up to five minutes per package to install completely.                                                                                                    |
|        | Workaround                                                                                                    | HP recommends that only the specific language pack necessary on the system be selected for installation.                                                                                                    |

| lssue: | Storage server fails to reboot when KB840141 and Remote Storage Windows<br>component are both installed |                                                                                                    |  |
|--------|----------------------------------------------------------------------------------------------------|----------------------------------------------------------------------------------------------------|--|
|        | Description                                                                                             | The storage server fails to reboot when Microsoft hotfix KB840141 and the Remote Storage Windows component are both installed on the system. This problem is currently under investigation.                                                                                                    |  |
|        | Workaround                                                                                              | Ensure that hotfix KB840141 is not selected for installation during the Service<br>Release setup if the Remote Storage Windows component is already installed<br>on the storage server. If hotfix KB840141 is already installed on the storage<br>server, do not add the Remote Storage Windows component to the system<br>through the Microsoft Add or Remove Programs applet.                                                               |  |
| lssue: | Windows Upd<br>apply for insta                                                                          | ate/Automatic Update changes done through the Service Release only<br>llation user and MUI setting                                                                                                    |  |
|        | Description                                                                                             | The configuration changes done through the Enable Windows<br>Update/Automatic Update feature in the Service Release that provide<br>capability to manually configure Windows Update/Automatic Update on the<br>storage server remain valid only for the user account that runs the Service<br>Release. Also, the changes made can get reset once the language settings are<br>changed from that used during the Service Release installation. |  |
|        | Workaround                                                                                              | Run the Enable Windows Update/Automatic Update feature from the Service<br>Release, using the necessary user account again. As an alternative, the settings<br>can be performed manually using the steps provided in the file Enabling<br>Windows Update.pdf in the DOC folder on the Service Release DVD.                                                                                                    |  |
| lssue: | Windows Upde<br>through NAS <i>N</i>                                                                    | ate/Automatic Update configuration appears disabled when viewed<br>Nanagement console                                                                                                    |  |
|        | Description                                                                                             | After running the Enable Windows Update/Automatic Update feature from the Service Release, the feature may appear disabled when viewed through the NAS Management Console Local Computer policy settings.                                                                                                    |  |
|        | Workaround                                                                                              | To verify that automatic updates can be configured, right-click on <b>My Computer</b><br>on the storage server desktop and use the <b>Automatic updates</b> tab in the <b>System</b><br><b>Properties</b> page.                                                                                                    |  |
|        |                                                                                                    | For Windows Update, run the wupdmgr command on the storage server. For<br>further details on Windows Update and Automatic Updates, and for manually<br>configuring the services, refer to the Microsoft Software updates on the HP<br>Proliant Storage Servers link under the documentation section.                                                                                                    |  |
| lssue: | Print drivers in                                                                                        | stallation generates warnings in the System Event log                                                                                                    |  |
|        | Description                                                                                             | Installation of print drivers provided as part of the Service Release may<br>generate warnings in the System Event log. This issue is under investigation,<br>but has not been found to have any adverse effect on system behavior.                                                                                                    |  |
|        | Workaround                                                                                              | The warnings are benign and can be ignored. HP engineers are working to resolve this issue, but the issue has not been found to have any adverse effect on system behavior.                                                                                                    |  |
|        |                                                                                                    | •                                                                                                    |  |

| lssue: | IP address selection in IIS Administration Properties page in NAS Management Console shows only loopback address |                                                                                                    |
|--------|----------------------------------------------------------------------------------------------------|----------------------------------------------------------------------------------------------------|
|        | Description                                                                                                    | The IP address selection list in the IIS Administration Properties page provided<br>in the NAS Management Console on the HP Proliant Storage Server desktop<br>lists only 127.0.0.1 (loopback).                                                                   |
|        | Workaround                                                                                                    | Open Internet Information Services (IIS) manager by selecting <b>Start &gt;</b><br><b>Settings &gt; Control Panel &gt; Administrative Tools</b> , and select <b>web sites &gt;</b><br><b>Administration &gt; Properties</b> , and then set the proper IP address. |
|        |                                                                                                    |                                                                                                    |
| lssue: | The SNMP serv                                                                                                    | ice prevents Service Release installation from proceeding                                                                                                    |
|        | Description                                                                                                    | On certain occasions the Service Release installation may hang because the SNMP service consumes excess CPU time.                                                                                                    |
|        | Workaround                                                                                                    | Restart the SNMP service and try installing the Service Release.                                                                                                    |

### Microsoft Windows Server 2003 Service Pack 1

This section describes issues that involve the installation and uninstallation of Microsoft Windows Server 2003 Service Pack 1.

| lssue: | Service Release                  | e 5.5 reference to PSP 7.2A and SP1 support clarification                                                                                                    |
|--------|----------------------------------|----------------------------------------------------------------------------------------------------|
|        | Description                      | There is confusion about Microsoft Windows Server 2003 SP1 support between PSP 7.2A in Service Release 5.5 for ProLiant storage servers and PSP 7.3 offered for ProLiant servers.                                                                                                    |
|        | Workaround                       | PSP 7.2A includes applicable PSP 7.3 updates that allows Service Release 5.5 to support the installation of Windows Server 2003 SP1.                                                                                                    |
| lagua  | Telpet convice                   | niccing often SD1 installation                                                                                                    |
| issue: | Teiner service r                 | hissing after SFT installation                                                                                                    |
|        | Description                      | On all HP Proliant Storage Server and StorageWorks NAS models, the Telnet<br>service can get uninstalled after installing Microsoft Server 2003 Service Pack 1.<br>The uninstallation of the Telnet service is caused by a system name of 15 or more<br>characters, and the service is not listed in Service Control Manager. Once the<br>Telnet service is uninstalled, it cannot be reinstalled.                                                                                                    |
|        | Workaround                       | HP engineers are working to resolve this issue. In the meantime, using a system name of 14 characters or less <i>before</i> installing Service Pack 1 does not uninstall the Telnet service.                                                                                                    |
|        |                                  |                                                                                                    |
| lssue: | Quest Consolic<br>Server 2003 Se | lator 5.0 installation fails when installed on systems with Microsoft Windows<br>ervice Pack 1                                                                                                    |
|        | Description                      | Installation of Quest Consolidator 5.0 on storage server systems that have<br>Microsoft Windows Server 2003 Service Pack 1 installed fails with the messages<br>Couldn't start service and One or more of the Quest<br>Consolidator services was not configured properly. Please<br>open the Service Control Manager to configure the services<br>manually. This is caused by an incompatibility of the application with Microsoft<br>Windows Server 2003 Service Pack 1.                                                                                                    |
|        | Workaround                       | See the link<br>http://questsupportlink.quest.com/eSupport/Solution.asp?WAid=268453148.                                                                                                    |
| lssue: | The Emulex HB<br>2003 Service F  | Anyware utility fails to install on systems with Microsoft Windows Server<br>Pack 1                                                                                                    |
|        | Description                      | Attempts to install the Emulex HBAnyware utility, after installing Microsoft<br>Windows Server 2003 Service Pack 1 from the Service Release, fails with the<br>message Error 1931. The Windows Installer service cannot<br>update the system file C:\WINDOWS\system32\hbaapi.dll<br>because the file is protected by Windows. You may need to<br>update your operating system for this program to work<br>correctly. Package version: 2.0.4.0, OS Protected<br>versions:. This issue occurs because Service Pack 1 updates the component<br>hbaapi.dll, replacing the same Emulex file. |
|        | Ma alcana un d                   | For Emuley support on Microsoft Windows Server 2003 Service Pack 1 and                                                                                                    |

| lssue: | The DFS service is stopped after SP1 installation |                                                                                                    |  |
|--------|---------------------------------------------------|----------------------------------------------------------------------------------------------------|--|
|        | Description                                       | After installing the Microsoft Windows Server 2003 Service Pack 1 from the Service Release, the DFS service stops. As a result, the DFS shares are not accessible. Also, creating the DFS root or DFS links fails.                                                                                                    |  |
|        | Workaround                                        | Using a Remote Desktop session on the storage server, select <b>Start &gt; Settings &gt;</b><br><b>Control Panel &gt; Administrative Tools &gt; Services</b> , and do the following:                                                                                                    |  |
|        |                                                   | <ol> <li>Right-click Distributed File System and click Properties.</li> <li>Change the Startup type in General Tab to Automatic.</li> <li>Start the service.</li> </ol>                                                                                                    |  |
| lssue: | The AdaptecStor                                   | rageManagerAgent service hangs or terminates unexpectedly after<br>soft Windows Server 2003 Service Pack 1                                                                                                    |  |
|        | Description                                       | On storage servers with an Adaptec RAID controller card, the<br>AdaptecStorageManagerAgent service fails to start automatically after the<br>Microsoft Windows Server 2003 Service Pack 1 installation. This issue is<br>currently under investigation.                                                                                                    |  |
|        | Workaround                                        | Restart the AdaptecStorageManagerAgent service manually from the Service Control Manager window.                                                                                                    |  |
|        |                                                   |                                                                                                    |  |
| lssue: | Windows Updat<br>Server 2003 Sei                  | re/Automatic Update is disabled after uninstalling Microsoft Windows<br>rvice Pack 1                                                                                                    |  |
|        | Description                                       | After enabling the Windows Update/Automatic Update from the Service Release<br>feature on certain Proliant Storage Servers, the Windows Update/Automatic<br>Update can get disabled if Microsoft Windows Server 2003 Service Pack 1 is<br>uninstalled.                                                                                                    |  |
|        | Workaround                                        | Run the Service Release setup again and install the <i>Enable Windows Update/Automatic Update</i> feature.                                                                                                    |  |
|        |                                                   |                                                                                                    |  |
| lssue: | Group Policy ed<br>Service Pack 1                 | itor (gpedit.msc) is unusable after uninstalling Microsoft Window 2003                                                                                                    |  |
|        | Description                                       | When you try to modify or view Group Policy objects (GPOs) after installing<br>Windows Server 2003 Service Pack 1, you can receive an error message similar<br>to The following entry in the [strings] section is too long<br>and has been truncated.                                                                                                    |  |
|        |                                                   | Some text can be displayed after this error message, and this text varies in different scenarios. Additionally, if you click <b>OK</b> in the message window, a similar error message can be repeated. Each error message that is repeated has different text that is displayed after the error message.                                                                                                    |  |
|        | Workaround                                        | The problem is addressed in the Microsoft Knowledge Base article KB842933:<br>The following entry in the [strings] section is too long and has been truncated<br>error message, when you try to modify or to view GPOs in Windows Server<br>2003, Windows XP Professional, or Windows 2000. The resolution for the<br>problem is available on the Microsoft Support web site<br>http://support.microsoft.com/?id=842933 |  |

| lssue: | HP WebUI and                | other HTTP requests fail with the message Service Unavailable                                                                                                    |
|--------|-----------------------------|----------------------------------------------------------------------------------------------------|
|        | Description                 | On certain Proliant Storage Servers, if Microsoft Windows Server 2003 Service<br>Pack 1 is uninstalled, the IIS web server service W3SVC fails to serve HTTP<br>requests, generating the following message in the event log: Application<br>Pool DefaultAppPool is being disabled due to a series of<br>failures in the process(es) serving that application pool.<br>The issue is currently under investigation. |
|        | Workaround                  | Install Microsoft Windows Server 2003 Service Pack 1 again on the systems where the problem is seen.                                                                                                    |
|        |                             |                                                                                                    |
| lssue: | Telnet service fo<br>Pack 1 | ails to start after uninstallation of Microsoft Windows Server 2003 Service                                                                                                    |
|        | Description                 | On certain storage servers, if Microsoft Windows Server 2003 Service Pack 1 is<br>uninstalled, the Telnet service fails to start up. The following message is displayed<br>when the service is started from Service Control Manager: Could not start<br>the Telnet service on Local Computer. Error 13: the data<br>is invalid. This issue is currently under investigation.                                      |
|        | Workaround                  | Reconfigure the logon credentials of the Telnet service. To do this:                                                                                                    |

2. Right-click and choose **Properties**.

4. Restart the service.

1. Select **Telnet service** from the Service Control Manager window.

3. In the Log On tab, change credentials to Local System Account.

# Storage server Web User Interface

| Issue: DFS service o         | n the DL100 G2 cannot be disabled at the File-Sharing Protocols screen                                                                                                    |
|------------------------------|----------------------------------------------------------------------------------------------------|
| Description                  | The Distributed File System (DFS) service cannot be disabled at the File-Sharing<br>Protocols ( <b>Shares &gt; Sharing Protocols</b> ) screen using the Web User Interface<br>(WebUI). The Disable button is not available (the selection is always gray).                                               |
| Workaround                   | Access the Services Management Console, and stop the DFS service. Change the startup type to <i>Manual</i> or <i>Disabled</i> to prevent this service from starting on the next system reboot.                                                                                                    |
|                              |                                                                                                    |
| Issue: Help index do         | bes not show Adaptec Storage Manager                                                                                                    |
| Description                  | In the WebUI, with storage servers using the Adaptec RAID controller, Adapted<br>Storage Manager is not shown in the Help index of the Help tab screen (for<br>example, open WebUI and click the Help tab).                                                                                              |
| Workaround                   | The Adaptec Storage Manager User Guide is available for download at the following Adaptec web site:<br><u>http://download.adaptec.com/pdfs/user_guides/aar2410Sa_iug.pdf.</u>                                                                                                    |
| Issue: Failure occurs        | when trying to extend a volume                                                                                                    |
| Description                  | When trying to extend a volume using the storage server WebUI, the system defaults to the largest available size to extend. There is a rounding error in the WebUI that causes a larger size than is actually available to be presented by default.                                                      |
| Workaround                   | Decrease the default size by 1 MB or choose a size less than the default.                                                                                                    |
|                              |                                                                                                    |
| Issue: NetWare tile          | sharing protocol's name is missing or displayed as 4035007D in the WebU                                                                                                    |
| Description                  | If you configure the File and Print Service for NetWare after installing Microsof<br>Windows Server 2003 Service Pack 1, the WebUI does not report the NetWar<br>protocol or the NetWare protocol label is displayed as 4035007D (under<br>Shares > Sharing Protocols page).                             |
| Workaround                   | On the WebUI, go to the <b>HP Utilities</b> tab and select <b>File and Print Service for</b><br><b>NetWare</b> to manage NetWare file shares.                                                                                                    |
| Issue: DFS propertie<br>name | s related to a share on WebUI are not displayed after changing the host                                                                                                    |
| Description                  | After the network host name of the storage server is changed, the DFS property<br>of shares that were created before changing the host name are not displayed<br>when viewed from the Shares tab on the WebUI.                                                                                           |
| Workaround                   | To view and modify any DFS property of shares which have this issue, use the DFS administration utility from the storage server. Using a Remote Desktop session, select <b>Start &gt; Settings &gt; Control Panel &gt; Administrative Tools &gt; Distributed File System</b> , to manage the DFS shares. |
| Issue: Cannot search         | h Web Administration Log in Japanese                                                                                                    |
|                              |                                                                                                    |
| Description                  | When launching the WebUI and browsing to the <b>Maintenance &gt; Log &gt; Web</b><br><b>Administration Log</b> tab, choosing the file type in the search list box, and enterin<br>a Japanese string, the string matching fails.                                                                          |
|                              |                                                                                                    |

This section provides additional information on using the WebUI.

| lssue: | The Share Man               | agement page under Shares > Folders tab does not load                                                                                                    |
|--------|-----------------------------|----------------------------------------------------------------------------------------------------|
|        | Description                 | Launching the WebUI and browsing to the <b>Shares &gt; Folders</b> tab, selecting a volume, clicking <b>Manage Share</b> , and selecting <b>Share &gt; Properties</b> , results in an Invalid Syntax message from Internet Explorer.                                        |
|        |                             | This issue appears on HP Storage Servers with the Microsoft Windows Storage<br>Server 2003 (Exchange) feature pack installed. The cause is the length of the<br>URL generated on this page, which goes beyond 2083 characters (max URL<br>length for Internet Explorer).    |
|        | Workaround                  | Open the WebUI, choose <b>Shares &gt; Shares</b> , then select the share name and click <b>Properties</b> .                                                                                                    |
| lssue: | WebUI fails to              | function in some non-English modes                                                                                                    |
|        | Description                 | After installing MUI packages using the Service Release DVD and changing the user language to a non-English language on the storage server, the WebUI being accessed with the Microsoft Internet Explorer web browser on the storage server may fail to function correctly. |
|        | Workaround                  | Access the HP Storage Server WebUI using Microsoft Internet Explorer from a remote system.                                                                                                    |
| lssue: | Online Volume               | Growth (OVG) is not displayed properly in Japanese                                                                                                    |
|        | Description                 | If you set the language to Japanese in the WebUI and select the Disk tab, OVG displays as 4A000004.                                                                                                    |
|        |                             | OVG is not supported with the Japanese language.                                                                                                    |
|        | Workaround                  | Change the language to English. In the WebUI, choose the <b>Language</b> option under the <b>Maintenance</b> tab and select <b>English</b> .                                                                                                    |
| lssue: | Sorting by "Tot             | al Size" does not work with Shares tab on Folders page                                                                                                    |
|        | Description                 | In the WebUI, a sort operation of the volumes or folders list based on the Total<br>Size column with the Shares tab on the Folders page does not work.                                                                                                    |
|        | Workaround                  | To obtain a sorted view of the volumes, use Windows Explorer on the HP Proliant Storage Server to sort the volumes based on size.                                                                                                    |
| lssue: | Time zone in Re<br>language | apid Startup summary screen is shown in English regardless of the system                                                                                                    |
|        | Description                 | If you configure the date and time settings on a localized HP Proliant Storage<br>Server through the Rapid Startup Wizard of the WebUI, the time zone displays in<br>the English language.                                                                                  |
|        | Workaround                  | To see the localized time zone, open the clock from the system taskbar, and choose <b>Time Zone.</b>                                                                                                    |
| lssue: | Selecting OVG               | components disables the WebUI secondary tabs                                                                                                    |
|        | Description                 | Selecting the OVG page (Disks > OVG) and clicking on any OVG tasks will disable the secondary tab.                                                                                                    |
|        | Workaround                  | To reload the secondary tab under the page, renavigate to the <b>Disks &gt; OVG</b><br>page.                                                                                                    |
|        |                             |                                                                                                    |

| Description         On a localized Japanese HP Proliant Storage Server, storage reports in the active HTML formar created from the Storage Reports page (Shares > Storage Reports) do not generate completely.           Workaround         For applicable NAS servers, use the latest NAS Service Release DVD to install Microsoft hotfix Q831654: You candidates egraph or a priceodsheet when you view Active HTML Storage Reports. If the NAS Service Release DVD to install Microsoft hotfix Q831654: You candidatese QUD is not a variable, change the language setting to English by selecting Maintenance > Languages and generate the active HTML report.           Issue:         Unable to format a volume with the WebUI           Description         If you choose an existing volume and click format on the Manage Volumes page, enter a new Volume label, and then click OK, the format may not take effect.           Workaround         Verify that there are no applications accessing and locking files and folders within the drive before formatting the drive.           Issue:         Volume mount fails when drive letter is reused           Description         When changing the mount point of a volume through the WebUI while the volume is in use and will force the mount point change. Also, if the WebUI is used to change the mount point to G; the WebUI will not indicate the volume is in use and will force the mount point or drive letter the WebUI wheeld are displayed properly in the WebUI.           Workaround         A system reboot restores the volume mount point to F: and the volume details are displayed properly in the WebUI.           Use contract a specified drive letter (for example, fi through the WebUI Manage Volumes up tha store specr                                                                                                | lssue: | Active HTML st                                                                                                    | orage reports do not work correctly in Japanese                                                                                                    |  |
|----------------------------------------------------------------------------------------------------|--------|----------------------------------------------------------------------------------------------------|----------------------------------------------------------------------------------------------------|--|
| Workaround         For applicable NAS servers, use the latest NAS Service Release DVD is install Microsoft hoftix (2831654: You cannot see graph or a spreadsheet when you view Active HTML Starage Reports. If the NAS Service Release DVD is not available, change the language setting to English by selecting Maintenance > Languages and generate the active HTML report.           Issue         Unable to format a volume with the WebUI           Description         If you choose an existing volume and click format on the Manage Volumes page, enter a new Volume label, and then click OK, the format may not take effect.           Workaround         Verify that there are no applications accessing and locking files and folders within the drive before formatting the drive.           Issue:         Volume mount fails when drive letter is reused           Description         When changing the mount point of a volume through the WebUI while the volume is in use, the WebU does not give any indication thange. For example, if Microsoft Windows Explorer is currently being used and forces a mount point to Gr, the WebU wile webUI is used to horage the mount point to Gr, the WebUI wile the WebUI wile used to return the mount point to Cr, the WebUI wile webUI is used to return the mount point to Cr, the WebUI wile webUI is used to return the mount point to Cr, the WebUI wile webUI is used to return the mount point to Cr. The WebUI wile webUI is used to return the mount point to Cr. The WebUI wile webUI is used to return the mount point to Cr. The WebUI wile webUI is used to return the mount point to Cr. The webUI manage Also, if the WebUI is used to return the mount point to Cr. The webUI is used to return the mount point to Cr. The webUI webUI is used to return the mount point to Cr. The webUI is accessere anout point or the webUI |        | Description                                                                                                    | On a localized Japanese HP Proliant Storage Server, storage reports in the active<br>HTML format created from the Storage Reports page (Shares > Storage Reports)<br>do not generate completely.                                                                                                    |  |
| Issue:       Unable to format a volume with the WebUI         Description       If you choose an existing volume and click Format on the Manage Volumes page, enter a new Volume label, and then click OK, the format may not take effect.         Workaround       Verify that there are no applications accessing and locking files and folders within the drive before formatting the drive.         Issue:       Volume mount fails when drive letter is reused         Description       When changing the mount point of a volume through the WebUI while the volume is in use, the WebUI does not give any indication that the volume is currently being used and forces a mount point change. For example, if Microsoft Windows Explorer is currently browsed to a folder on a volume mounted at F:, and the VebUI is used to change the mount point to G:, the WebUI will not indicate the volume is in use and will force the mount point change. For example, if Microsoft Windows Explorer is currently browsed to a folder on a volume mounted at F:, and the VebUI is used to return the mount point to C:, the volume may appear as UnMounted in the WebUI.         Workaround       A system reboot restores the volume mount point to F: and the volume details are displayed properly in the WebUI.         Issue:       Reboot required after remounting a local disk volume on a mount point or drive letter that is currently being used by a mapped network share         Description       If a network share is currently being mapped on the storage server at a specified drive letter (for example, if Manage Volumes page, colliciting information may be reported from various WIN32 API applications.         Workaround       Disconnect the mapped network sha                                                                                                    |        | Workaround                                                                                                    | For applicable NAS servers, use the latest NAS Service Release DVD to install<br>Microsoft hotfix Q831654: You cannot see graph or a spreadsheet when you<br>view Active HTML Storage Reports. If the NAS Service Release DVD is not<br>available, change the language setting to English by selecting <b>Maintenance</b> ><br>Languages and generate the active HTML report.                                                                                                    |  |
| Issue:       Unable to tormard a volume with the VVeDU1         Description       If you choose an existing volume and click Format on the Manage Volumes page, enter a new Volume label, and then click OK, the formal may not take effect.         Workaround       Verify that there are no applications accessing and locking files and folders within the drive before formatting the drive.         Issue:       Volume mount fails when drive letter is reused         Description       When changing the mount point of a volume through the WebUI while the volume is in use, the WebUI does not give any indication that the volume is currently being used and forces a mount point change. For example, if Microsoft Windows Explorer is currently brows do a folder on a volume mounted af F:, and the WebUI is used to change the mount point to G:, the VebUI will not indicate the volume is in use and will force the mount point change. Also, if the WebUI is used to change the nount point to F: and the volume details are displayed properly in the WebUI.         Workaround       A system reboot restores the volume mount point to F: and the volume details are displayed properly in the WebUI.         Issue:       Reboot required after remounting a local disk volume on a mount point or drive letter that is currently being used by a mapped network share         Description       If a network share is currently being mapped on the storage server at a specified drive letter (Y: for example, Y:) and an administrator mounts a local disk volume using that same specified drive letter (Y:) horugh the WebUI Manage Volumes page, conflicting information may be reported from various WIN32 API applications.         Workaround       Disconne                                                                                                    |        |                                                                                                    | a di salah sardini                                                                                                    |  |
| Description       If you choose an existing volume and click Format on the Manage Volumes page, enter a new Volume label, and then click OK, the format may not take effect.         Workaround       Verify that there are no applications accessing and locking files and folders within the drive before formatting the drive.         Issue:       Volume mount fails when drive letter is reused         Description       When changing the mount point of a volume through the WebUI while the volume is in use, the WebUI does not give any indication that the volume is currently being used and forces a mount point change. For example, if Microsoft Windows Explorer is currently being used and forces a mount point to Gr, the WebUI will not indicate the volume is in use and will force the mount point change. Also, if the WebUI is used to change the mount point to Fr, and the VebUI is used to change the mount point to Fr, and the volume details are displayed properly in the WebUI.         Workaround       A system reboot restores the volume mount point to Fr and the volume details are displayed properly in the WebUI.         Description       If a network share is currently being mapped on the storage server at a specified drive letter (Y: for example, Y:) and an administrator mounts a local disk volume using that same specified drive letter (Y:) through the WebUI Manage Volumes page, conflicting information may be reported from various WIN32 API applications.         Workaround       Disconnect the mapped network share from the specified drive letter (Y:) using the net. use Y: / d command from a command prompt and reboot the storage server. To prevent such issues, dways check and verify that the given mount point or drive lettere path is not being used before mounting a disk volume                                            | Issue: | Unable to form                                                                                                    | at a volume with the webui                                                                                                    |  |
| Workaround       Verify that there are no applications accessing and locking files and folders within the drive before formatting the drive.         Issue:       Volume mount fails when drive letter is reused         Description       When changing the mount point of a volume through the WebUI while the volume is in use, the WebUI does not give any indication that the volume is currently being used and forces a mount point change. For example, if Microsoft Windows Explorer is currently browsed to a folder on a volume mounted in F., and the WebUI is used to change the mount point the G., the WebUI will not indicate the volume is in use and will force the mount point change. Also, if the WebUI is used to change the mount point to G., the WebUI will not indicate the volume is in use and will force the mount point change. Also, if the WebUI is used to return the mount point to C ; the volume may appear as UnMounted in the WebUI.         Workaround       A system reboot restores the volume mount point to F: and the volume details are displayed properly in the WebUI.         Issue:       Reboot required after remounting a local disk volume on a mount point or drive letter that is currently being used by a mapped network share         Description       If a network share is currently being mapped on the storage server at a specified drive letter (for example, Y:) and an administrator mounts a local disk volume using that same specified drive letter (Y:) through the WebUI Manage Volumes page, conflicting information may be reported from various WIN32 API applications.         Workaround       Disconnect the mapped network share from the specified drive letter (Y:) using the net use Y: / d command from a command prompt and reboot the storage server. To prevent such sixues, a                                           |        | Description                                                                                                    | If you choose an existing volume and click Format on the Manage Volumes<br>page, enter a new Volume label, and then click OK, the format may not take<br>effect.                                                                                                    |  |
| Issue:       Volume mount fails when drive letter is reused         Description       When changing the mount point of a volume through the WebUI while the volume is in use, the WebUI does not give any indication that the volume is currently being used and forces a mount point change. For example, if Microsoft Windows Explorer is currently browsed to a folder on a volume mounted at F:, and the WebUI is used to change the mount point to G:, the WebUI will not indicate the volume is in use and will force the mount point to fange. Also, if the WebUI is used to return the mount point back to F:, the volume may appear as UnMounted in the WebUI.         Workaround       A system reboot restores the volume mount point to F: and the volume details are displayed properly in the WebUI.         Issue:       Reboot required after remounting a local disk volume on a mount point or drive letter that is currently being used by a mapped network share         Description       If a network share is currently being mapped on the storage server at a specified drive letter (fr) through the WebUI.         Workaround       Morkaround       If a network share is currently being mapped on the storage server at a specified drive letter (fr) through the WebUI wange Volumes page, conflicting information may be reported from various WIN32 API applications.         Workaround       Disconnect the mapped network share from the specified drive letter (Y:) using the net use Y: / d command from a command prompt and reboot the storage server. To prevent such issues, always check and verify that the given mount point or drive letter path is not being used before mounting a disk volume or network share on that mount point.         Issue:       Error while cr                                                                                       |        | Workaround                                                                                                    | Verify that there are no applications accessing and locking files and folders within the drive before formatting the drive.                                                                                                    |  |
| Description       When changing the mount point of a volume through the WebUI while the volume is in use, the WebUI does not give any indication that the volume is currently being used and forces a mount point change. For example, if Microsoft Windows Explorer is currently browsed to a folder on a volume mounted at F., and the WebUI is used to change the mount point to G., the WebUI will not indicate the volume is in use and will force the mount point change. Also, if the WebUI is used to return the mount point back to F.; the volume may appear as UnMounted in the WebUI.         Workaround       A system reboot restores the volume mount point to F: and the volume details are displayed properly in the WebUI.         Issue:       Reboot required after remounting a local disk volume on a mount point or drive letter that is currently being used by a mapped network share         Description       If a network share is currently being mapped on the storage server at a specified drive letter (for example, Y:) and an administrator mounts a local disk volume using that same specified drive letter (Y:) through the WebUI Manage Volumes page, conflicting information may be reported from various WIN32 API applications.         Use:       Error while creating an NFS-shared folder         Description       If you create a folder on the storage server and enable NFS sharing for the folder, an NTFS File ID is created. If that folder is deleted and a new folder is created using the same name, NFS sharing is automatically enabled using the same NFS settings as the original folder.         Workaround       If you create a folder names. If the same folder name is necessary, the NFS client needs to remount the NFS share.                                                                                                    | lssue: | Volume mount                                                                                                    | fails when drive letter is reused                                                                                                    |  |
| Workaround       A system reboot restores the volume mount point to F: and the volume details are displayed properly in the WebUI.         Issue:       Reboot required after remounting a local disk volume on a mount point or drive letter that is currently being used by a mapped network share         Description       If a network share is currently being mapped on the storage server at a specified drive letter (for example, Y:) and an administrator mounts a local disk volume using that same specified drive letter (Y:) through the WebUI Manage Volumes page, conflicting information may be reported from various WIN32 API applications.         Workaround       Disconnect the mapped network share from the specified drive letter (Y:) using the net use Y: /d command from a command prompt and reboot the storage server. To prevent such issues, always check and verify that the given mount point or drive letter path is not being used before mounting a disk volume or network share on that mount point.         Issue:       Error while creating an NFS-shared folder         Description       If you create a folder on the storage server and enable NFS sharing for the folder, an NTFS File ID is created. If that folder is deleted and a new folder is created using the same name, NFS sharing is automatically enabled using the same NFS settings as the original folder.         Workaround       Try not to reuse folder names. If the same folder name is necessary, the NFS client needs to remount the NFS share.                                                                                                    |        | Description                                                                                                    | When changing the mount point of a volume through the WebUI while the volume is in use, the WebUI does not give any indication that the volume is currently being used and forces a mount point change. For example, if Microsoft Windows Explorer is currently browsed to a folder on a volume mounted at F:, and the WebUI is used to change the mount point to G:, the WebUI will not indicate the volume is in use and will force the mount point change. Also, if the WebUI is used to return the mount point back to F:, the volume may appear as <i>UnMounted</i> in the WebUI. |  |
| Issue:       Reboot required after remounting a local disk volume on a mount point or drive letter that is currently being used by a mapped network share         Description       If a network share is currently being mapped on the storage server at a specified drive letter (for example, Y:) and an administrator mounts a local disk volume using that same specified drive letter (Y:) through the WebUI Manage Volumes page, conflicting information may be reported from various WIN32 API applications.         Workaround       Disconnect the mapped network share from the specified drive letter (Y:) using the net use Y: /d command from a command prompt and reboot the storage server. To prevent such issues, always check and verify that the given mount point or drive letter path is not being used before mounting a disk volume or network share on that mount point.         Issue:       Error while creating an NFS-shared folder         Description       If you create a folder on the storage server and enable NFS sharing for the folder, an NTFS File ID is created. If that folder is deleted and a new folder is created using the same name, NFS sharing is automatically enabled using the same NFS settings as the original folder.         Workaround       Try not to reuse folder names. If the same folder name is necessary, the NFS client needs to remount the NFS share.                                                                                                    |        | Workaround                                                                                                    | A system reboot restores the volume mount point to F: and the volume details are displayed properly in the WebUI.                                                                                                    |  |
| Description       If a network share is currently being mapped on the storage server at a specified drive letter (for example, Y:) and an administrator mounts a local disk volume using that same specified drive letter (Y:) through the WebUI Manage Volumes page, conflicting information may be reported from various WIN32 API applications.         Workaround       Disconnect the mapped network share from the specified drive letter (Y:) using the net use Y: /d command from a command prompt and reboot the storage server. To prevent such issues, always check and verify that the given mount point or drive letter path is not being used before mounting a disk volume or network share on that mount point.         Issue:       Error while creating an NFS-shared folder         If you create a folder on the storage server and enable NFS sharing for the folder, an NTFS File ID is created. If that folder is deleted and a new folder is created using the same name, NFS sharing is automatically enabled using the same NFS settings as the original folder.         Workaround       Try not to reuse folder names. If the same folder name is necessary, the NFS client needs to remount the NFS share.                                                                                                    | lssue: | Reboot required after remounting a local disk volume on a mount point or drive letter that is currently being used by a mapped network share |                                                                                                    |  |
| Workaround       Disconnect the mapped network share from the specified drive letter (Y:) using the net use Y: /d command from a command prompt and reboot the storage server. To prevent such issues, always check and verify that the given mount point or drive letter path is not being used before mounting a disk volume or network share on that mount point.         Issue:       Error while creating an NFS-shared folder         Description       If you create a folder on the storage server and enable NFS sharing for the folder, an NTFS File ID is created. If that folder is deleted and a new folder is created using the same name, NFS sharing is automatically enabled using the same NFS settings as the original folder.         Workaround       Try not to reuse folder names. If the same folder name is necessary, the NFS client needs to remount the NFS share.                                                                                                    |        | Description                                                                                                    | If a network share is currently being mapped on the storage server at a specified<br>drive letter (for example, Y:) and an administrator mounts a local disk volume<br>using that same specified drive letter (Y:) through the WebUI Manage Volumes<br>page, conflicting information may be reported from various WIN32 API<br>applications.                                                                                                    |  |
| Issue:       Error while creating an NFS-shared folder         Description       If you create a folder on the storage server and enable NFS sharing for the folder, an NTFS File ID is created. If that folder is deleted and a new folder is created using the same name, NFS sharing is automatically enabled using the same NFS settings as the original folder.         Workaround       Try not to reuse folder names. If the same folder name is necessary, the NFS client needs to remount the NFS share.                                                                                                    |        | Workaround                                                                                                    | Disconnect the mapped network share from the specified drive letter (Y:) using<br>the net use Y: /d command from a command prompt and reboot the<br>storage server. To prevent such issues, always check and verify that the given<br>mount point or drive letter path is not being used before mounting a disk volume<br>or network share on that mount point.                                                                                                    |  |
| Description       If you create a folder on the storage server and enable NFS sharing for the folder, an NTFS File ID is created. If that folder is deleted and a new folder is created using the same name, NFS sharing is automatically enabled using the same NFS settings as the original folder.         Workaround       Try not to reuse folder names. If the same folder name is necessary, the NFS client needs to remount the NFS share.                                                                                                    | lssue: | Error while cre                                                                                                    | atina an NFS-shared folder                                                                                                    |  |
| <b>Workaround</b> Try not to reuse folder names. If the same folder name is necessary, the NFS client needs to remount the NFS share.                                                                                                    |        | Description                                                                                                    | If you create a folder on the storage server and enable NFS sharing for the folder, an NTFS File ID is created. If that folder is deleted and a new folder is created using the same name, NFS sharing is automatically enabled using the same NFS settings as the original folder.                                                                                                    |  |
|                                                                                                    |        | Workaround                                                                                                    | Try not to reuse folder names. If the same folder name is necessary, the NFS client needs to remount the NFS share.                                                                                                    |  |

| lssue: | Extend function may show an available disk space value greater than the amount of space<br>that a disk volume can grow |                                                                                                    |  |
|--------|----------------------------------------------------------------------------------------------------|----------------------------------------------------------------------------------------------------|--|
|        | Description                                                                                                    | The extend function within the WebUI does not recognize extended disk volume<br>partition boundaries. As such, if an extended partition is created that consumes<br>part of a disk and the extended partition has a logical drive that consumes a<br>portion of the extended partition, the WebUI may report that all available disk<br>space on that disk is usable for extending the logical drive within the extended<br>partition. |  |
|        | Workaround                                                                                                    | Because extended partitions are seen as virtual physical disks, the logical drive<br>within the extended partition can only be extended to the size of the extended<br>partition. Primary partitions and dynamic disks are not affected by this issue.                                                                                                    |  |
| lssue: | Secure Path Ma                                                                                                    | nager displays Unable to complete your request error window                                                                                                    |  |
|        | Description                                                                                                    | Accessing Secure Path Manager through the WebUI Secure Path Manager page<br>may return an Unable to complete your request due to added<br>security features error dialog box and a Security Alert dialog box. These<br>dialog boxes are benign and are caused by the WebUI pointing to Secure Path<br>Manager unsecured HTTP port 2301 instead of the required Secure Path<br>Manager secured HTTPS port 2381.                         |  |
|        | Workaround                                                                                                    | Click <b>Yes</b> on the <b>Security Alert</b> dialog box to display the HP Insight<br>Manager/Secure Path Manager login page at port 2381. Log in and access<br>Secure Path Manager.                                                                                                    |  |
| Issue: | Rapid startup w                                                                                                    | rizard does not function if a network interface has not been enabled                                                                                                    |  |
|        | Description                                                                                                    | Rapid startup wizard does not function if a network interface has not been enabled.                                                                                                    |  |
|        | Workaround                                                                                                    | Before using the rapid startup wizard in the WebUI, ensure that at least one network interface has been enabled.                                                                                                    |  |
| lssue: | In Storage Repo                                                                                                    | orts, the Japanese folder names are not displayed correctly                                                                                                    |  |
|        | Description                                                                                                    | This issue appears in the folder name displayed on the tool tip of the pie chart version of the storage report.                                                                                                    |  |
|        | Workaround                                                                                                    | HP engineers are working to resolve this issue.                                                                                                    |  |
| lssue: | Enable boot flo                                                                                                    | ppy feature in the WebUI does not work                                                                                                    |  |
|        | Description                                                                                                    | The enable boot floppy feature in the WebUI does not work.                                                                                                    |  |
|        | Workaround                                                                                                    | If a floppy boot is required, use the ROM-Based Setup Utility (press <b>F9</b> during system boot) to enable the floppy on boot.                                                                                                    |  |
| Issue: | WebUI pages h                                                                                                    | ave errors when logged in as a domain administrator                                                                                                    |  |
|        | Description                                                                                                    | Some pages in the DL585 Storage Server WebUI have an error when you are running the WebUI logged in as a domain administrator.                                                                                                    |  |
|        | Workaround                                                                                                    | Add localhost and the IP address of the system to the trusted zone to allow the WebUI to work correctly.                                                                                                    |  |

| Description<br>Workaround | In the Rapid Startup wizard administrator account page, enter a password that<br>does not meet complexity requirements. WebUI correctly displays a message<br>indicating requirements are not met. Go back and enter a password that does<br>meet requirements. The Rapid Startup wizard completes with no error, but the<br>password is not changed.<br>The administrator password may be changed via the remote desktop. |
|---------------------------|----------------------------------------------------------------------------------------------------|
| Workaround                | The administrator password may be changed via the remote desktop.                                                                                                    |
|                           |                                                                                                    |
|                           |                                                                                                    |
| Cannot create s           | shadow copies it multiple volumes are selected                                                                                                    |
| Description               | If multiple volumes are selected and one or more volumes is smaller than 350 MB, the shadow copy will fail.                                                                                                    |
| Workaround                | When multiple volumes are selected for creating shadow copies, make sure that all volumes are larger than 350 MB.                                                                                                    |
|                           |                                                                                                    |
| Unformatted vo            | lumes or partitions are reported as 0 MB when displayed in the WebUI                                                                                                    |
| Description               | On a newly created partition or dynamic volume, if the user does not format the partition or volume, the Disks page of the WebUI displays the partition or volume as 0 MB, even though Logical Disk Manager reports the volume to be the correct size.                                                                                                    |
| Workaround                | Format the volume or partition, and then refresh the WebUI.                                                                                                    |
|                           |                                                                                                    |
| Format fails on           | disks with no volume mount point or drive letter                                                                                                    |
| Description               | On a newly created partition or dynamic volume, if you do not mount or assign a drive letter to the partition or volume and then attempt to format the disk, the format fails.                                                                                                    |
| Workaround                | The volume or partition must have either a drive letter or mount point assigned.<br>Right-click the volume and select <b>Change drive letter or paths</b> . After assigning a<br>drive letter or mount point, the disk can be formatted. After the format is<br>complete, the path or drive letter may be removed.                                                                                                    |
|                           | If you choose an existing volume and click Format on the Manage Volumes<br>page, enter a new Volume label, and then click OK, the format may not take<br>effect. Verify that there are no applications accessing and locking files and<br>folders within the drive before formatting the drive.                                                                                                    |
|                           | Cannot create s<br>Description<br>Workaround<br>Unformatted van<br>Description<br>Workaround<br>Description<br>Workaround                                                                                                    |

| lssue: | Can create a VSS | snapshot on VSS disabled volume                                                                                                    |
|--------|------------------|----------------------------------------------------------------------------------------------------|
|        | Description      | It is possible to create a VSS snapshot on a disabled volume.                                                                                                    |
|        |                  | This problem is the result of confusion over the meaning of the term <i>disabled</i> . The intent of disabling a volume is to clear all settings, not to prevent shadow copies from being created.  |
|        | Workaround       | When shadow copies are disabled on a volume, all existing shadow copies on<br>the volume are deleted as well as the schedule for making new shadow copies.<br>To disable shadow copies on a volume: |
|        |                  | 1. On the primary navigation bar, click <b>Disks</b> .                                                                                                    |
|        |                  | 2. Click the Shadow Copies tab.                                                                                                    |
|        |                  | 3. On the <b>Manage Shadow Copies</b> page, select one or more volumes on which to disable shadow copies.                                                                                           |
|        |                  | 4. In the Tasks list, click <b>Disable</b> . The <b>Disable Shadow Copies</b> page identifies the volume for which shadow copies will be disabled.                                                  |
|        |                  | 5. Click <b>OK</b> to delete all existing shadow copies and settings for the volume.                                                                                                    |
|        |                  | <b>CAUTION:</b> When the Shadow Copies service is disabled, all shadow copies on the selected volumes are deleted. After being deleted, shadow copies cannot be restored.                           |

| lssue: | Previously create | ed group overwritten with no warning                                                                                                    |
|--------|-------------------|----------------------------------------------------------------------------------------------------|
|        | Description       | Open the WebUI and click the Shares tab. Select File screening > Groups ><br>New. It is possible to create a group having the same name as an existing<br>group. In this situation, the WebUI overwrites the previously created group<br>without informing you that a group with the specified name already exists. |
|        | Workaround        | Make sure to specify a unique name for each file screening group.                                                                                                    |
|        |                   |                                                                                                    |
| lssue: | WebUI allows o    | nly once per day scheduling of shadow copies                                                                                                    |
|        | Description       | Opening the WebUI and selecting Disks > Shadow Copies > New does not<br>allow a more granular scheduling of shadow copies than one per day. The<br>warning indicates not to schedule more that one per hour, but that is not possible<br>via the WebUI (Windows desktop allows hourly creation).                    |
|        | Workaround        | Add finer granularity by using Microsoft Remote Desktop:                                                                                                    |
|        |                   | <ol> <li>Run Explorer.</li> <li>Right-click Properties on the desired disk.</li> <li>Select Shadow Copies &gt; Settings &gt; Schedule &gt; New to schedule shadow copies more frequently than once per day.</li> </ol>                                                                                              |

| Description | Using the following steps, the DNS suffix is not changed:                                           |
|-------------|----------------------------------------------------------------------------------------------------|
|             | <ol> <li>Set the Server Name DNS suffix using Remote Desktop (for example,<br/>bob.com).</li> </ol> |
|             | 2. Open the WebUI.                                                                                  |
|             | 3. Click on the Welcome tab.                                                                        |
|             | 4. Select Set Server Name.                                                                          |
|             | 5. Change the DNS Suffix (from: bob.com to server.wss).                                             |
|             | The following message results:                                                                      |
|             | There was a failure in the Change System settings. (80070A87)                                       |
| Workaround  | Perform the following:                                                                              |
|             | 1. Logon to Remote Desktop through the WebUI.                                                       |
|             | 2. Right-click on My Computer.                                                                      |
|             | 3. Select Properties.                                                                               |
|             | 4. Click Change.                                                                                    |
|             | 5. Click More.                                                                                      |
|             | 6. Change or enter the DNS suffix in the text box provided, and then click O                        |
|             | 7. Restart the system.                                                                              |

| issue: | information for | web user interface components is not included in the <i>Take a Tour</i> webut                                                                                                    |
|--------|-----------------|----------------------------------------------------------------------------------------------------|
|        | Description     | The following WebUI components are missing from Take a Tour:                                                                                                    |
|        |                 | SNMP Setup                                                                                                    |
|        |                 | Adaptec Storage Manager                                                                                                    |
|        | Workaround      | For details on SNMP setup, click the <b>Help</b> tab. From the <b>Help</b> menu, click<br><b>Network Setup &gt; SNMP Settings</b> .                                                                                                    |
|        |                 | For details on Adaptec Storage Manager, click the <b>Disks</b> tab, and then click the <b>Adaptec Storage Manager</b> subtab. From within Adaptec Storage Manager, click the <b>Help</b> menu to access the Adaptec Storage Manager documentation.                                                                                                    |
|        |                 |                                                                                                    |
| lssue: | Improper closu  | re of Remote Desktop                                                                                                    |
|        | Description     | Certain operations can leave the utilities running if the browser is closed instead<br>of exiting from the program via the application menu or logging off the Remote<br>Desktop session. Some applications may become orphaned in this manner when<br>the Remote Desktop Session is exited improperly. A maximum of two Remote<br>Desktop sessions may be used at any given time. Improper exiting from a session<br>can result in the sessions becoming consumed. |
|        | Workaround      | To close inactive or orphaned Terminal Service sessions, log in to the NAS server console as administrator and terminate the sessions and processes using Terminal Services Manager via <b>Start &gt; Programs &gt; Administrative Tools</b> .                                                                                                    |
|        |                 |                                                                                                    |
| lssue: | Disabled netwo  | ork cards not visible in the WebUI                                                                                                    |
|        | Description     | If a network card is disabled, the network card does not appear in the WebUI.                                                                                                    |
|        | Workaround      | Remote Desktop must be used to re-enable the network card before it is visible<br>again in the WebUI. Rapid Startup becomes unresponsive if a NIC Team is<br>established and then Rapid Startup is run with the team in place. The network<br>settings pages become unresponsive, and the wizard page cannot be exited. To<br>exit Rapid Startup, click some other menu item in the WebUI.                                                                          |

| lssue: | Renaming host   | does not change address bar of browser                                                                                                    |
|--------|-----------------|----------------------------------------------------------------------------------------------------|
|        | Description     | When renaming the host from the WebUI, the server will restart but the address bar identification is not altered. The WebUI may continue to function but may result in a message:                                                                                                    |
|        |                 | The page cannot be displayed.                                                                                                    |
|        |                 | or a Terminal Services script error.                                                                                                    |
|        | Workaround      | Type the new name of the server into the address bar.                                                                                                    |
| lssue: | Renamina host   | forces a restart where the restart page does not refresh                                                                                                    |
|        | Description     | When renaming the host or altering the host name in the Rapid Startup Wizard, the restart page does not refresh to the Welcome page.                                                                                                    |
|        | Workaround      | Retype the new host name in the address bar on port 3202.                                                                                                    |
| lssue: | Altering the ne | twork interface from DHCP to static causes the page to not return                                                                                                    |
|        | Description     | If the WebUI is used to alter the IP settings of the port from which you are<br>managing, the host will be unreachable from the current address. When this<br>happens, the network interface page buttons become grayed out and the page<br>does not return, although the settings take affect. |
|        | Workaround      | To access the WebUI again, close and open the browser and navigate to the newly identified management port.                                                                                                    |
| lssue: | Managing NTF    | S mount points                                                                                                    |
|        | Description     | There is currently no facility for managing NTFS mount points in the WebUI.                                                                                                    |
|        | Workaround      | To create or manage NTFS mount points, you must use Remote Desktop. To start<br>Remote Desktop, select <b>Maintenance &gt; Remote Desktop</b> on the navigation menu.                                                                                                    |
| lssue: | Volume mount    | points are improperly displayed on Volume page                                                                                                    |
|        | Description     | By design, volume mount point paths are not displayed on the Volume page.                                                                                                    |
|        | Workaround      | To view mount points, access the advanced disk management selection, right-click each drive, and then select <b>Change drive letters and path</b> .                                                                                                    |

| lssue: | WebUI continue  | es to display orphaned shares                                                                                                    |
|--------|-----------------|----------------------------------------------------------------------------------------------------|
|        | Description     | In Windows Storage Server 2003, deleting a disk that contains a share leaves<br>an orphaned share on the file system. Orphaned shares continue to be displayed<br>in the WebUI until removed or until the system or service is restarted.                                                                                                    |
|        | Workaround      | There are three methods for removing orphaned CIFS and NFS shares from the system. Methods 1 and 2 cause an interruption in service.                                                                                                    |
|        |                 | <ol> <li>Restart the Server service:         <ul> <li>Open the WebUI.</li> <li>Click Maintenance &gt; Remote Desktop, and then log in.</li> <li>Right-click My Computer, and then choose Manage.</li> <li>Open the Services portion of the management tree.</li> <li>Right-click Server, and then select Restart.</li> </ul> </li> <li>Restart the storage server:         <ul> <li>Open the WebUI.</li> <li>Browse to Maintenance &gt; Shutdown &gt; Restart.</li> <li>Click OK to restart the storage server.</li> </ul> </li> <li>Rebuild the share drive and share folder, and then remove each share.         <ul> <li>Open the WebUI.</li> <li>Click Maintenance &gt; Remote Desktop, and then remove each share.</li> <li>Open the WebUI.</li> <li>Rebuild the share drive and share folder, and then remove each share.</li> <li>Open the WebUI.</li> <li>Click Maintenance &gt; Remote Desktop, and then log in.</li> <li>Create a disk and map it to the same drive letter as the orphaned share.</li> <li>Re-create the path to the orphaned share.</li> </ul> </li> </ol> |
|        |                 | e. Delete the share.                                                                                                    |
|        |                 | <ol> <li>Click the Management Console icon found on the desktop.</li> <li>Click Core Operating System.</li> <li>Click Internet Information Services.</li> <li>Click the storage server machine name.</li> <li>Click the Default FTP site tab.</li> <li>Right-click the name of the share to delete.</li> <li>Click Delete</li> </ol>                                                                                                    |
|        |                 | If the orphaned share was also an HTTP share:                                                                                                    |
|        |                 | <ol> <li>Click the Management Console icon found on the desktop.</li> <li>Click Core Operating System.</li> <li>Click Internet Information Services.</li> <li>Click the storage server machine name.</li> <li>Click the Shares tab.</li> <li>Right-click the name of the share to delete.</li> <li>Click Delete.</li> </ol>                                                                                                    |
|        |                 |                                                                                                    |
| lssue: | Active HTML sto | prage reports do not display file information properly                                                                                                    |
|        | Description     | When the storage report format is set as active HTML, the report does not show any file information when opened with Internet Explorer.                                                                                                    |
|        | Workaround      | Set the storage report format to standard HTML to view the entire contents of the report.                                                                                                    |
| lssue: | List boxes do n | ot scroll properly                                                                                                    |
|        | Description     | Some versions of Internet Explorer fail to scroll through list boxes that are scrolled out of view from the browser window and then scrolled back into view.                                                                                                    |
|        | Workaround      | Maximize the browser window so that the entire list box is displayed.                                                                                                    |

| lssue: | DFS root does  | not update on file share page                                                                                                    |
|--------|----------------|----------------------------------------------------------------------------------------------------|
|        | Description    | If a DFS root is created and enabled by default on shares, and then re-created<br>later under a new name, the File Share page does not update the DFS local roo<br>information and attempts to create DFS entries under the old name.                                                                                                    |
|        | Workaround     | Access the <b>Distributed File System Properties</b> page, update the default DFS information, and then click <b>OK</b> . The File Share page now contains the proper DFS information.                                                                                                    |
|        |                |                                                                                                    |
| lssue: | FAT and FAT32  | volumes are not displayed on the Volumes main page                                                                                                    |
|        | Description    | FAT and FAT32 volumes are not displayed on the Volumes main page.                                                                                                    |
|        | Workaround     | Because the Disks > Volumes main page of the WebUI can only manage NTF volumes, the page only displays NTFS volumes.                                                                                                    |
|        |                |                                                                                                    |
| lssue: | Storage Manag  | ger not localized in the WebUI                                                                                                    |
|        | Description    | Storage Manager is not localized in the WebUI when the language is change<br>to Japanese. String IDs appear where the localized strings should be after<br>Japanese is selected.                                                                                                    |
|        | Workaround     | Perform the following steps:                                                                                                    |
|        |                | <ol> <li>Access Add or Remove Programs located in the Control Panel         <ul> <li>Uninstall KB840141.</li> <li>Uninstall Storage Manager.</li> </ul> </li> <li>Reboot.</li> <li>Navigate to c:\hpnas\components\storagemanager.</li> <li>Install Storage Manager with English and Japanese selected.</li> <li>Install KB840141.</li> </ol> |
| _      |                |                                                                                                    |
| lssue: | Array Contigur | ration Utility in the WebUI tails to start                                                                                                    |
|        | Description    | When accessing the WebUI Array Configuration Utility (ACU) from the Array Management page, the ACU fails to start correctly.                                                                                                    |
|        | Workaround     | Terminal service into the device, and start the ACU setup from the local deskto<br>(Start > Programs > HP System Tools > HP Array Configuration Utility > Setup H<br>Array Configuration Utility). A dialog box is displayed that asks you to select a<br>Execution Mode. Choose <b>Remote Service Mode</b> . The ACU is now available fro    |

within the WebUI.

# Configuration

| lssue: | Replacement d | rive does not remirror data drive                                                                                                    |
|--------|---------------|----------------------------------------------------------------------------------------------------|
|        | Description   | Windows may not allow a remirroring of data drives after replacing a drive<br>the DL100 G2 storage servers and StorageWorks NAS 1200s. When trying<br>perform a remirror of the data drives after replacing a failed drive, the Repai<br>Volume selection in Disk Management cannot be selected (remains grayed o                                    |
|        | Workaround    | Contact HP Support, return the drive, and request a new replacement drive; or perform a Quick Restore to resynchronize the drives.                                                                                                    |
|        |               | WARNING! If a Quick Restore workaround is performed, back up all data the NAS device, as the Quick Restore deletes all data stored on the drives.                                                                                                    |
| lssue: | Hard drive mo | nitor service fault                                                                                                    |
|        | Description   | The hdmonsvc.exe application on the DL100 G2 storage and DPS servers<br>may fault and write a "faulting application" error message in the system ever<br>log. This service monitors the internal hard drive status and updates the status<br>LEDs on the front of the server.                                                                        |
|        | Workaround    | This issue appears to revolve around a missing disk in Disk Manager. Resolve missing disk problem, and restart the HDMonSvc service from the Service Management Console.                                                                                                    |
|        |               |                                                                                                    |
| lssue: | DL100 G2 serv | er/driver fail message on reboot                                                                                                    |
|        | Description   | A server/driver fail message may be displayed on bootup of the DL100 G2 storage server.                                                                                                    |
|        | Workaround    | This can be caused by the HDMonSvc service not reporting status to the Serv<br>Control Manager. In this case it is an incorrect error. Check the event logs for<br>other services that may be reporting a failed condition. Also, refer to the issu<br>"AdaptecStorageManagerAgent service may not start," on page 37 for the sa<br>type of failure. |
| lecue  | Hardware PAII | Delaive letter setue on DI 100 G2 storage server                                                                                                    |
| ISSUP: | Haraware KAII | o arive letter setup on DL100 GZ storage server                                                                                                    |
| 15500. | Description   | The DON'T ERASE partition may have both a drive letter and a mount point                                                                                                    |
| 135001 | Description   | configured. This is not by design and may cause the data disk to not be formatted or have a drive letter.                                                                                                    |

This section provides additional information on configuring your storage server.

| lssue: | A blue screen o<br>volume | occurs on the DL100 G2 if rebooted during resynchronization of the storage                                                                                                    |
|--------|---------------------------|----------------------------------------------------------------------------------------------------|
|        | Description               | If the DL100 G2 storage server (software RAID models only) is rebooted while<br>the storage volume in Microsoft Disk Management displays a "Resynching"<br>status, a blue screen may occur on the storage server during startup.                                                                                                    |
|        |                           | <b>WARNING!</b> Do not shut down or reboot the DL100 G2 storage server<br>(software RAID models only) when actions have been taken using Microsoft Disk<br>Management to resynchronize the storage volume, and the volume status<br>displays "Resynching." Wait until the storage volume displays "Healthy" before<br>rebooting or shutting down the system. Resynchronization may take some time,<br>depending on the size of the volume. Although you can access a volume while<br>synchronization is in progress, do not make any configuration changes to the<br>storage during resynchronization. |
|        | Workaround                | A recovery of the storage server must be performed using the Quick Restore DVD.                                                                                                    |
|        |                           |                                                                                                    |
| lssue: | Remote Deskto             | p Timeout is removed                                                                                                    |
|        | Description               | The session timeout for Remote Desktop has been removed for the ML110 G2 and DL585 platforms.                                                                                                    |
|        | Workaround                | Not applicable.                                                                                                    |
|        |                           |                                                                                                    |
| lssue: | Format logical            | disk fails on the ML110 and DL100 without a drive letter                                                                                                    |
|        | Description               | After using Quick Restore where a complete erasure of the OS and data drives occurs, the server contains two 9 GB logical OS drives and one logical data drive, which varies in size depending on the model purchased. While the data partition is present on the drive, there is no drive letter and it is not formatted. If you attempt to use Disk Management to format the partition (right-click Partition and select Format) the operation fails with Format did not complete successfully.                                                                                                    |
|        | Workaround                | To successfully format the partition, assign a drive letter first, and then format.                                                                                                    |

## Exchange databases

This section provides additional information regarding Exchange databases and the ML110 G1, ML110 G2 (Workgroup OS version), DL100, ML350 G4, ML370 G4, and DL380 G4 (except the Enterprise OS version).

| lssue: | Exchange System  | Manager—All Tasks option not available                                                                                                    |
|--------|------------------|----------------------------------------------------------------------------------------------------|
|        | Description      | If the Exchange System Manager is open when installing the Feature Pack or the<br>Exchange server, you may receive an error stating that the Exchange System<br>Manager should be closed. The All Tasks command is not available in the<br>drop-down menu that displays when a storage group in Exchange System<br>Manager is right-clicked. |
|        | Workaround       | Close and then reopen the Exchange System Manager to make the All Tasks option available.                                                                                                    |
|        |                  |                                                                                                    |
| lssue: | Enforcing quotas |                                                                                                    |
|        | Description      | Quotas are enforced using the WebUI interface. When the quota is exceeded while receiving mail, the operation fails.                                                                                                    |
|        | Workaround       | To avoid this situation:                                                                                                    |
|        |                  | 1. In the WebUI, increase the quota limit for the Exchange share that hosts the concerned mail store.                                                                                                    |
|        |                  | 2. Restart the Microsoft Exchange Information Store service on the Exchange server.                                                                                                    |
|        |                  | 3. Restart the mail client (for example, Microsoft Outlook).                                                                                                    |
|        |                  | <b>NOTE:</b> A recommended method for limiting disk space usage by Exchange is to use mailbox quotas.                                                                                                    |

| lssue: | No mail operati                 | ions available during database file movement                                                                                                    |
|--------|---------------------------------|----------------------------------------------------------------------------------------------------|
|        | Description                     | After the Exchange database files are moved from local storage to the storage server, any mail client accessing the Exchange server must be restarted to resume mail operations.            |
|        | Workaround                      | Refer to Guidelines for Moving Files in the <i>HP Storage Server Service Release</i><br><i>Feature Pack Deployment Guide</i> , located in the DOC folder on the NAS Service<br>Release DVD. |
|        |                                 |                                                                                                    |
|        |                                 |                                                                                                    |
| lssue: | Database fails t                | o remount after Exchange database movement                                                                                                    |
| lssue: | Database fails t<br>Description | <b>o remount after Exchange database movement</b><br>On Exchange cluster nodes, Feature Pack CLUI commands may fail to remount<br>the database after the Exchange database is moved.        |

|        | Unable to move an Exchange database using Remote Storage Wizard                           |                                                                                                    |  |
|--------|-------------------------------------------------------------------------------------------|----------------------------------------------------------------------------------------------------|--|
|        | Description                                                                               | On an Exchange cluster node, it may not be possible to move an Exchange<br>database using the Remote Storage Wizard from the Exchange System Manager.<br>No available target exchange shares are listed.                                                                                                    |  |
|        | Workaround                                                                                | Whenever an Exchange share is created for a clustered Exchange server using the WebUI, all the member nodes of the cluster should be added to the list of servers that can access the Exchange share.                                                                                                    |  |
| lssue: | Frror when cre                                                                            | atina a mailstore                                                                                                    |  |
|        | Description                                                                               | When you try to create a new Microsoft Exchange mailbox store or a new<br>Exchange public folder store, you receive an error message stating the specified<br>location is not a fixed drive.                                                                                                    |  |
|        | Workaround                                                                                | This issue and the associated work around are discussed in the Microsoft KB article 839211 at <a href="http://support.microsoft.com/?id=839211">http://support.microsoft.com/?id=839211</a> .                                                                                                    |  |
|        |                                                                                           |                                                                                                    |  |
| lssue: | Microsott Exche<br>update using t                                                         | ange Intormation Store has to be restarted atter doing a contiguration<br>ne Feature Pack                                                                                                    |  |
|        | Description                                                                               | After doing a configuration update using the Microsoft Windows Storage Server 2003 Feature Pack, the Microsoft Exchange Information Store service has to be restarted before the mail client can access the storage group.                                                                                                    |  |
|        | Workaround                                                                                | Refer to Guidelines for Moving Files in the <i>HP Storage Server Service Release</i><br><i>Feature Pack Deployment Guide</i> , located in the DOC folder on the NAS Service<br>Release DVD.                                                                                                    |  |
| lssue: | Unexpected re                                                                             | porting of moved mailstores during configuration change                                                                                                    |  |
|        | •                                                                                         |                                                                                                    |  |
|        | Description                                                                               | While using the Remote Storage Wizard from the Exchange System Manager<br>and performing a configuration change, a report stating that the wizard is<br>moving all files may be shown.                                                                                                    |  |
|        | Description<br>Workaround                                                                 | <ul> <li>While using the Remote Storage Wizard from the Exchange System Manager<br/>and performing a configuration change, a report stating that the wizard is<br/>moving all files may be shown.</li> <li>The report generated is erroneous. During configuration changes, no data files<br/>are moved.</li> </ul>                                                                                                    |  |
| laua   | Description<br>Workaround                                                                 | <ul> <li>While using the Remote Storage Wizard from the Exchange System Manager<br/>and performing a configuration change, a report stating that the wizard is<br/>moving all files may be shown.</li> <li>The report generated is erroneous. During configuration changes, no data files<br/>are moved.</li> </ul>                                                                                                    |  |
| Issue: | Description<br>Workaround<br>Copy fails whe                                               | While using the Remote Storage Wizard from the Exchange System Manager<br>and performing a configuration change, a report stating that the wizard is<br>moving all files may be shown.<br>The report generated is erroneous. During configuration changes, no data files<br>are moved.                                                                                                    |  |
| lssue: | Description<br>Workaround<br>Copy fails whe<br>Description                                | While using the Remote Storage Wizard from the Exchange System Manager<br>and performing a configuration change, a report stating that the wizard is<br>moving all files may be shown. The report generated is erroneous. During configuration changes, no data files<br>are moved. <b>n moving multiple mailstores</b> When moving multiple mailstores in the same storage group to the same<br>Exchange path, the copy fails if both mailstore databases have the same<br>filename (but different original paths). For example, you are unable to copy<br>mailstore1 (c:\one\priv1.edb) and mailstore2 (c:\two\priv1.edb) to<br>the same Exchange share.                                                                                                    |  |
| lssue: | Description<br>Workaround<br>Copy fails whe<br>Description<br>Workaround                  | While using the Remote Storage Wizard from the Exchange System Manager<br>and performing a configuration change, a report stating that the wizard is<br>moving all files may be shown. The report generated is erroneous. During configuration changes, no data files<br>are moved. <b>n moving multiple mailstores</b> When moving multiple mailstores in the same storage group to the same<br>Exchange path, the copy fails if both mailstore databases have the same<br>filename (but different original paths). For example, you are unable to copy<br>mailstore1 (c:\one\priv1.edb) and mailstore2 (c:\two\priv1.edb) to<br>the same Exchange share. Make sure that you use different filenames for the mailstores.                                                                                                    |  |
| Issue: | Description<br>Workaround<br>Copy fails whe<br>Description<br>Workaround                  | While using the Remote Storage Wizard from the Exchange System Manager<br>and performing a configuration change, a report stating that the wizard is<br>moving all files may be shown. The report generated is erroneous. During configuration changes, no data files<br>are moved. <b>n moving multiple mailstores</b> When moving multiple mailstores in the same storage group to the same<br>Exchange path, the copy fails if both mailstore databases have the same<br>filename (but different original paths). For example, you are unable to copy<br>mailstore1 (c:\one\priv1.edb) and mailstore2 (c:\two\priv1.edb) to<br>the same Exchange share. Make sure that you use different filenames for the mailstores.                                                                                                    |  |
| Issue: | Description<br>Workaround<br>Copy fails whe<br>Description<br>Workaround                  | <ul> <li>While using the Remote Storage Wizard from the Exchange System Manager and performing a configuration change, a report stating that the wizard is moving all files may be shown.</li> <li>The report generated is erroneous. During configuration changes, no data files are moved.</li> <li><b>n moving multiple mailstores</b></li> <li>When moving multiple mailstores in the same storage group to the same Exchange path, the copy fails if both mailstore databases have the same filename (but different original paths). For example, you are unable to copy mailstore1 (c:\one\priv1.edb) and mailstore2 (c:\two\priv1.edb) to the same Exchange share.</li> <li>Make sure that you use different filenames for the mailstores.</li> </ul>                                                                                                    |  |
| Issue: | Description Workaround Copy fails whe Description Workaround Incorrect config Description | While using the Remote Storage Wizard from the Exchange System Manager<br>and performing a configuration change, a report stating that the wizard is<br>moving all files may be shown. The report generated is erroneous. During configuration changes, no data files<br>are moved. In moving multiple mailstores When moving multiple mailstores in the same storage group to the same<br>Exchange path, the copy fails if both mailstore databases have the same<br>filename (but different original paths). For example, you are unable to copy<br>mailstore1 (c:\one\priv1.edb) and mailstore2 (c:\two\priv1.edb) to<br>the same Exchange share. Make sure that you use different filenames for the mailstores. When using the Microsoft wizard provided in the Feature Pack to move a single<br>mailstore to a Windows Storage Server 2003 storage server device from an<br>Exchange server hosting several different mailstores, the wizard may report that<br>all files will be moved. |  |

## NFS clients and Services for NFS

| lssue: | Microsoft Server for NFS consumes system memory on DL100 G2 storage servers |                                                                                                    |  |  |
|--------|-----------------------------------------------------------------------------|----------------------------------------------------------------------------------------------------|--|--|
|        | Description                                                                 | Uni-processor systems may exhibit a lock-up condition when extreme memory pressure is applied while Server for NFS is running.                                                                                                    |  |  |
|        | Workaround                                                                  | A hotfix for this issue is available from HP Support. If you are not using SFU 3.3<br>disable the Server for NFS service by accessing the Services Management<br>Console and setting the startup type to <i>disabled</i> in the properties.                                                                                                    |  |  |
| lssue: | Windows Servi                                                               | ices for NFS 3.0 and case sensitivity                                                                                                    |  |  |
|        | Description                                                                 | Accessing case insensitive files through an NFS share to UNIX clients.                                                                                                    |  |  |
|        | Workaround                                                                  | Ensure the following policy is disabled in the storage server's local security policy>Security Options System Objects: <b>Require cases insensitivity for</b><br><b>non-Windows subsystems</b> . Reboot the server if the policy is changed. With the security policy disabled, it is strongly recommended that files that differ in case always be edited from the UNIX client and not from the Windows side. See the Microsoft Knowledge Base article KB322838 for additional information at <u>http://support.microsoft.com/default.aspx?scid=kb;en-us;322838</u>                                                                         |  |  |
| lssue: | Cannot modify                                                               | NFS client created files from CIFS client or Windows Server                                                                                                    |  |  |
|        | Description                                                                 | If a file is created on an NFS client, and the share is accessible by both CIFS ar<br>NFS, the file cannot be modified from a CIFS client or from the server. When<br>attempting to save the modified file, an error message is displayed stating<br>Cannot create the <i><path< i=""> and <i>filename&gt;</i> file. Make sure the<br/>path and filename are correct. This issue applies to the following<br/>storage servers using Service for Unix version 3.5 (SFU 3.5): HP Proliant Storage<br/>Server DL100, ML110, ML110 G2, ML350 G4, ML370 G4/G4p, DL380 G4<br/>DL585, and HP StorageWorks NAS 500s.</path<></i>                     |  |  |
|        | Workaround                                                                  | HP engineers are working to resolve this issue. In the meantime, if the file must b<br>modified from Windows, use the following workaround:                                                                                                    |  |  |
|        |                                                                             | <ol> <li>On a Windows machine, make a copy of the file.</li> <li>Delete the original file.</li> <li>Rename the copied file to the original file name.</li> </ol>                                                                                                    |  |  |
| lssue: | Administrator/root username mapping not working                             |                                                                                                    |  |  |
|        | Description                                                                 | An issue occurs when the Windows local administrator is mapped to the UNIX<br>root user, and the local administrators group is mapped to the UNIX group id<br>the root user (for example, sys). When a file is created by the Windows local<br>administrator on an NFS share, the file will have owner <i>nobody</i> and group<br><i>nogroup</i> (4292967294 on Linux) when viewed from the NFS client. This issue<br>applies to the following storage servers using Service for Unix version 3.5 (SFU<br>3.5): HP Proliant Storage Server DL100, ML110, ML110 G2, ML350 G4,<br>ML370 G4/G4p, DL380 G4, DL585, and HP StorageWorks NAS 500s. |  |  |
|        | Workaround                                                                  | HP engineers are working to resolve this issue. In the meantime, use the chow                                                                                                    |  |  |

This section provides additional information on using NFS clients on the storage server.

| lssue: | Large I/O on an NFS mount point hangs NFS server |                                                                                                    |  |
|--------|--------------------------------------------------|----------------------------------------------------------------------------------------------------|--|
|        | Description                                      | Large I/O on an NFS mount point hangs NFS server.                                                                                                    |  |
|        | Workaround                                       | If you experience a problem with the NFS server not responding, increase the read/write buffer size.                                                                                                    |  |
|        |                                                  | Increase the buffer size by changing the mount options to:                                                                                                    |  |
|        |                                                  | mount -o rsize=32768, wsize=32768 server:/share /mount<br>If the NFS client is in a hung state, the client may need to be rebooted and the<br>NFS server service may need to be restarted on the storage server. To restart the<br>NFS server service on the storage server, do the following:                                                                                                    |  |
|        |                                                  | <ol> <li>Open a command prompt.</li> <li>Type net stop nfssvc.</li> <li>Type net start nfssvc.</li> </ol>                                                                                                    |  |
| lssue: | CIFS client and                                  | Explorer on the server are not able to open NFS client created files                                                                                                    |  |
|        | Description                                      | After you delete files from a location that is shared by Server for NFS, the files do<br>not immediately go away. Although the files seem to remain, you cannot use the<br>files. This problem can also cause a message that states that the file is in use<br>when you try to save the file from a program on the server or from an SMB client<br>computer. Both symptoms last for approximately 30 seconds. |  |
|        | Workaround                                       | After 30 seconds, the file will disappear from the Explorer window, and you can save new versions of the file.                                                                                                    |  |
| lssue: | File sizes are no                                | ot reflecting properly on server                                                                                                    |  |
|        | Description                                      | If you mount a Windows share from an NFS client and copy files onto the same<br>NFS share, the accurate size of the files may not be immediately displayed on<br>the storage server.                                                                                                    |  |
|        | Workaround                                       | The storage server may take a few minutes to reflect the correct file size.                                                                                                    |  |
| lssue: | Clearing the NF                                  | S log via the WebUI causes the log file to become inaccessible                                                                                                    |  |
|        | Description                                      | When clearing the NFS logs via the WebUI, the log file clears, but the file permissions are set incorrectly. Access to the log c:\SFU\logs with Windows Explorer is denied.                                                                                                    |  |
|        | Workaround                                       | Stop the Server for NFS service, clear the NFS log, and then start the Server for NFS service. The log file is then accessible.                                                                                                    |  |
|        |                                                  |                                                                                                    |  |
| lssue: | NFS administra                                   | tive shares support                                                                                                    |  |
|        | Description                                      | Services for NFS does not work with administrative shares in the same fashion as CIFS.                                                                                                    |  |
|        | Workaround                                       | By default, a volume drive such as C: is CIFS shared as C\$. This is an example of<br>an administrative share and is hidden to CIFS clients. If an NFS share is created<br>and named drive\$, as in the example, the share is not hidden from NFS clients.<br>This NFS share acts as a normal NFS share.                                                                                                    |  |

|        | Volume mount points support                                               |                                                                                                    |  |
|--------|---------------------------------------------------------------------------|----------------------------------------------------------------------------------------------------|--|
|        | Description                                                               | Attempting to create an NFS share on a disk mounted on a mount point results in the error:                                                                                                    |  |
|        |                                                                           | Cannot write IOCTL to NFS driver                                                                                                    |  |
|        |                                                                           | The storage server supports many network sharing protocols including the NFS protocol for UNIX <sup>®</sup> and Linux clients. Shares for which the NFS protocol are enabled must be created on logical disks that are mounted on a drive letter. Microsoft Windows Storage Server 2003 supports mounting virtual disks onto mount points or reparse points created on another disk already mounted on a drive letter.                                                                                                    |  |
|        |                                                                           | Mount points enable the administrator to mount many disk devices under a single drive letter, creating the appearance and behavior of a larger disk drive with a contiguous namespace. However, the Microsoft Services for NFS Server does not yet support the functionality of mount points.                                                                                                    |  |
|        | Workaround                                                                | All logical disks to be used for NFS sharing should be mounted on a drive letter,<br>not on a reparse or mount point. If no NFS shares will be created on a particular<br>logical disk, that virtual disk may be mounted on a mount point instead of a<br>drive letter.                                                                                                    |  |
|        |                                                                           |                                                                                                    |  |
| lssue: | Administrator<br>NFS administre                                           | cannot list and map domain users and groups for NFS mapping unless the ator is logged into the domain                                                                                                    |  |
|        | Description                                                               | The administrator cannot list and map domain users and groups for NFS mapping unless the NFS administrator is logged into the domain.                                                                                                    |  |
|        | Workaround                                                                | The administrator must log into the domain before mapping domain users and<br>groups. If the administrator is not logged into the domain, the domain user or<br>group is not on the list of Windows users or groups and cannot be mapped.                                                                                                    |  |
|        |                                                                           |                                                                                                    |  |
|        |                                                                           |                                                                                                    |  |
| lssue: | User name ma                                                              | pping Japanese characters                                                                                                    |  |
| lssue: | User name ma<br>Description                                               | pping Japanese characters<br>User name mapping for the network file system (NFS) server does not support<br>UNIX user names containing Japanese characters.                                                                                                    |  |
| lssue: | User name ma<br>Description<br>Workaround                                 | <b>pping Japanese characters</b> User name mapping for the network file system (NFS) server does not support           UNIX user names containing Japanese characters.           The names of NFS client groups that are used by the NFS server cannot contain           Japanese characters.                                                                                                    |  |
| lssue: | User name ma<br>Description<br>Workaround                                 | <b>pping Japanese characters</b> User name mapping for the network file system (NFS) server does not support           UNIX user names containing Japanese characters.           The names of NFS client groups that are used by the NFS server cannot contain           Japanese characters.                                                                                                    |  |
| lssue: | User name ma<br>Description<br>Workaround<br>Comments in P                | <b>pping Japanese characters</b> User name mapping for the network file system (NFS) server does not support         UNIX user names containing Japanese characters.         The names of NFS client groups that are used by the NFS server cannot contain         Japanese characters.                                                                                                    |  |
| Issue: | User name ma<br>Description<br>Workaround<br>Comments in P<br>Description | pping Japanese characters           User name mapping for the network file system (NFS) server does not support           UNIX user names containing Japanese characters.           The names of NFS client groups that are used by the NFS server cannot contain           Japanese characters.           Comments preceded by a "#" in the Password and Group file are not recognized           Comments preceded by a "#" in the Password and Group file are not recognized when specifying the Password and Group file for setting up the User and Group mappings of the NFS protocol. If a Password or Group file is used with a comment, the following error is displayed in the WebUI:                                                                            |  |
| Issue: | User name ma<br>Description<br>Workaround<br>Comments in P<br>Description | pping Japanese characters           User name mapping for the network file system (NFS) server does not support           UNIX user names containing Japanese characters.           The names of NFS client groups that are used by the NFS server cannot contain           Japanese characters.           assword and Group file are not recognized           Comments preceded by a "#" in the Password and Group file are not recognized when specifying the Password and Group file for setting up the User and Group mappings of the NFS protocol. If a Password or Group file is used with a comment, the following error is displayed in the WebUI:           The user list cannot be retrieved. Make sure the password file is not corrupted and then try again. |  |

| lssue: | Mapping service fails to start |                                                                                                    |
|--------|--------------------------------|----------------------------------------------------------------------------------------------------|
|        | Description                    | If all network ports are not attached to an active link or contain a port terminator,<br>the mapping service fails to start on boot. In conjunction with this failure, an error<br>event ID 7034 is logged in the system log with the following details:                                                                                                    |
|        |                                | Source: Service Control Manager                                                                                                    |
|        |                                | Category: none     EventID: 7034                                                                                                    |
|        |                                | • File name: netevent.dll                                                                                                    |
|        |                                | <ul> <li>Description: The user name mapping service terminated unexpectedly.</li> </ul>                                                                                                    |
|        | Workaround                     | The mapping service can be restarted after all network ports become active through a link or port terminator.                                                                                                    |
|        |                                |                                                                                                    |
| lssue: | Enabling setuid                | behavior for Interix programs                                                                                                    |
|        | Description                    | According to the POSIX standard, a file has permissions that include bits to set a<br>UID (setuid) and to set a GID (setgid) when the file is executed. If either or both<br>bits are set on a file and a process executes that file, the process gains the UID or<br>GID of the file. When used carefully, this mechanism allows a non-privileged user<br>to execute programs that run with the higher privileges of the file owner or group.<br>When used incorrectly, however, this can present security risks by allowing<br>non-privileged users to perform actions that should only be performed by an<br>administrator. For this reason, Windows Services for UNIX setup does not enable<br>support for this mechanism by default. |
|        | Workaround                     | Only enable support for setuid behavior if you are sure you will be running<br>programs that require support for this behavior. If support for setuid behavior is<br>not enabled when installing Windows Services for UNIX, it can be enabled later.<br>For more information, search for "enable setuid mode bits" in Windows Services<br>for UNIX Help.                                                                                                    |
|        |                                |                                                                                                    |
| lssue: | Japanese charao                | cters are displayed in the Mapped Users box                                                                                                    |
|        | Description                    | When viewing the mapping in the Mapped Users box from the SFU MMC, Japanese ¥ characters are substituted for \ (backslash) characters.                                                                                                    |
|        | Workaround                     | The ¥ characters do not inhibit the functioning of the map or the interface.                                                                                                    |

# Clustering

| Issue: Configuration of | Configuration of cluster service fails in Windows NT 4.0 domain environment                            |  |  |
|-------------------------|----------------------------------------------------------------------------------------------------|--|--|
| Description             | Configuring the cluster service on the storage server may fail in a Windows NT 4.0 domain environment. |  |  |
| Workaround              | Start the remote registry service to resolve this issue.                                               |  |  |
|                         | To start the remote registry service:                                                                  |  |  |
|                         | <ol> <li>Select Start &gt; Programs &gt; Administrative Tools &gt; Services.</li> </ol>                |  |  |
|                         | The Services Manager window should appear.                                                             |  |  |
|                         | 2. Double-click the Remote Registry service within the right window.                                   |  |  |
|                         | The Remote Registry Properties window should appear.                                                   |  |  |
|                         | 3. Modify the Startup Type: parameter field from Manual to Automatic.                                  |  |  |
|                         | 4. Click Start. Verify that the Remote Registry service has started.                                   |  |  |
|                         | 5. Click OK.                                                                                           |  |  |
|                         | 6. Close the Services Manager window.                                                                  |  |  |

This section describes issues related to clustering.

| lssue: | Extended disk fails mount after cluster failover |                                                                                                    |
|--------|--------------------------------------------------|----------------------------------------------------------------------------------------------------|
|        | Description                                      | If you extend a volume of a disk in a clustered configuration, and the group is<br>moved (or fails over), it fails completely due to an inability to mount the disk. This<br>happens on any node in the cluster. As a result, the drive letter designation has<br>been lost. |
|        | Workaround                                       | Reassign drive letters for volumes on each of the cluster nodes. For additional information, see the Microsoft article:                                                                                                    |
|        |                                                  | http://support.microsoft.com/default.aspx?scid=kb;en-us;Q304736_                                                                                                    |

| lssue: | Issue: Evicting a cluster node removes the services for NFS cluster aware ability |                                                                                                    |
|--------|-----------------------------------------------------------------------------------|----------------------------------------------------------------------------------------------------|
|        | Description                                                                       | If you evict a cluster node and then decide to add it back to the cluster, you see<br>the message This software update for clustering has already<br>run on this node when running software updates from the Cluster<br>Installation Guide found in the WebUI. |
|        | Workaround                                                                        | To resolve this issue:                                                                                                    |
|        |                                                                                   | 1. Open regedit.                                                                                                    |
|        |                                                                                   | <ol> <li>Navigate to HKLM\Software\Hewlett-Packard\StorageWorks<br/>Nas</li> </ol>                                                                                                    |
|        |                                                                                   | <ol> <li>Change NASClusterUpdate from 1 to 0.</li> </ol>                                                                                                    |
|        |                                                                                   | 4. Run the software update in the Cluster Installation Guide.                                                                                                    |

| lssue: | Changes to NFS share do not take affect using the Cluster Resource Wizard |                                                                                                    |  |
|--------|---------------------------------------------------------------------------|----------------------------------------------------------------------------------------------------|--|
|        | Description                                                               | Changes to NFS share do not take affect using the Cluster Resource Wizard.                                                                                                    |  |
|        | Workaround                                                                | You must highlight NFS share permissions if you are changing the default permissions when using the Cluster Resource Wizard in the WebUI.                                                                                                    |  |
|        |                                                                           | When creating an NFS share and not using the default permission "ALL<br>MACHINES, Read-only, Root Access Disallowed," the NFS share permissions in<br>the permissions box must be highlighted, and the appropriate permissions in the<br><b>Access Permissions</b> drop-down box must be selected for changes to take effect. |  |

# Application Help

This section provides additional information on using various Help applications on the storage server.

| lssue: | : Help content missing for location of saved scheduled storage reports |                                                                                                    |
|--------|------------------------------------------------------------------------|----------------------------------------------------------------------------------------------------|
|        | Description                                                            | The help page information does not contain the location of saved reports and there is not a setting to alter the default location.                                                                                |
|        | Workaround                                                             | If a scheduled storage report is created, it is saved in<br>C:\Windows\System32\ServerAppliance\WQuinn\<br>StorageCentral SRM\5.0\Reports.                                                                        |
| lssue: | Context sensitiv                                                       | re help for HP OpenView Storage mirroring page is not displayed properly                                                                                                    |
|        | Description                                                            | Context sensitive help for HP OpenView Storage mirroring in the WebUI page<br>displays Primary Navigation Page help. However, there is no help topic related<br>to HP OpenView storage mirroring in the Help tab. |
|        | Workaround                                                             | To obtain help for OVSM, open the management console for OVSM, and then click <b>Help &gt; Help Topics</b> .                                                                                                    |

## Domain and workgroup settings

| Description | Administrators within a Windows NT 4.0 domain or workgroup environment<br>may not be able to create or modify any file or directory ACLs on the NAS<br>system because the remote registry service on the storage server is off. |
|-------------|----------------------------------------------------------------------------------------------------|
| Workaround  | Start the remote registry service to resolve this issue.                                                                                                    |
|             | To start the remote registry service:                                                                                                    |
|             | <ol> <li>Select Start &gt; Programs &gt; Administrative Tools &gt; Services.<br/>The Services Manager window should appear.</li> </ol>                                                                                          |
|             | <ol> <li>Double-click the Remote Registry service within the right window.<br/>The Remote Registry Properties window should appear.</li> </ol>                                                                                  |
|             | 3. Modify the Startup Type: parameter field from Manual to Automatic.                                                                                                    |
|             | 4. Click Start. Verify that the Remote Registry service has started.                                                                                                    |
|             | 5. Click OK.                                                                                                    |
|             | <ol> <li>Close the Services Manager window.</li> </ol>                                                                                                    |

This section describes domain and workgroup settings issues.

# Additional applications and utilities

This section provides additional information on using certain applications and utilities on the storage server.

| lssue: Onlin<br>Onlin | e Volume Gr<br>e Volume Gr | rowth (OVG) in clusters is not supported using the HP StorageWorks<br>rowth application                                                                                                    |
|-----------------------|----------------------------|----------------------------------------------------------------------------------------------------|
| Descri                | ption                      | The HP StorageWorks OVG application only supports single-head HP<br>StorageWorks NAS or Proliant Storage Server systems; clusters are not<br>supported. If OVG was used to create a LUN on an EVA5000 and the storage<br>server is later configured in a cluster, additional storage cannot be expanded for<br>the LUN using the OVG application.                                                                                                    |
| Workc                 | around                     | To expand the storage on the EVA LUN in a clustered environment, first ensure<br>that Windows Server 2003 Service Pack 1 (SP1) is installed on the storage<br>server. Microsoft Windows Server 2003 SP1 contains important fixes for the<br>Diskpart utility. The preferred method for installing SP1 is by using the latest HP<br>ProLiant Storage Server Service Release (SR5.5 or later). Run Command View<br>EVA on the storage server to increase the size of a presented EVA LUN. Run the<br>Microsoft Diskpart tool to add the additional space to the volume. |
|                       |                            | <b>NOTE:</b> Additional information on how to extend the partition of a cluster shared disk can be viewed at <a href="http://support.microsoft.com/default.aspx?scid=kb;en-us;304736">http://support.microsoft.com/default.aspx?scid=kb;en-us;304736</a> . Information on how to replace a disk that is on a cluster and use of the Cluster Recovery utility can be viewed at <a href="http://support.microsoft.com/kb/305793">http://support.microsoft.com/kb/305793</a> .                                                                                           |

| lssue: | Availability of Special Administration Console (SAC) commands for the DL100 G2 storage server |                                                                                                    |  |
|--------|-----------------------------------------------------------------------------------------------|----------------------------------------------------------------------------------------------------|--|
|        | Description                                                                                   | SAC is a component of Microsoft's Emergency Management Services technology<br>in Windows Server 2003 that supports remote management and system<br>recovery for servers not accessible through an in-band connection, such as a<br>local area network (LAN) or Internet. SAC is a command-line environment<br>accessed during the startup process. The SAC commands are available at the<br>following web site:<br><u>http://www.microsoft.com/technet/prodtechnol/windowsserver2003/library/S</u><br><u>erverHelp/2acd37af-5439-4789-924c-14e1040cf5a0.mspx</u> . |  |
|        | Workaround                                                                                    | Not applicable.                                                                                                    |  |
|        |                                                                                               |                                                                                                    |  |
| lssue: | Server Manager<br>backwards                                                                   | nent Software (SMS) event log on the DL100 G2 may report NICs                                                                                                    |  |
|        | Description                                                                                   | The SMS event log may report NICs in a different order than reported by the operating system.                                                                                                    |  |
|        | Workaround                                                                                    | HP engineers are working to resolve this issue. In the meantime, use the system event log of the operating systems for the correct reporting status of the NICs.                                                                                                    |  |
|        |                                                                                               |                                                                                                    |  |
| Issue: | Cannot connect<br>remote client                                                               | to Server Management Software (SMS) service on the DL100 G2 from a                                                                                                    |  |
|        | Description                                                                                   | If the Yahoo Toolbar is installed on a Windows client using Internet Explorer, the client cannot connect to the SMS service on the DL100 G2 storage server.                                                                                                    |  |
|        | Workaround                                                                                    | In order to connect to SMS on the DL100 G2 storage server from a remote<br>Windows client, ensure the Yahoo Toolbar is not installed, or uninstall Yahoo<br>Toolbar from the client before connecting to SMS.                                                                                                    |  |

| lssue: | AdaptecStorageManagerAgent service may not start |                                                                                                    |  |
|--------|--------------------------------------------------|----------------------------------------------------------------------------------------------------|--|
|        | Description                                      | On applicable DL100 G2 models, the Adaptec Storage Manager Agent servic<br>may not start. The system may show the following message when it is started:<br>Service Control Manager At least one service or driver<br>failed during system startup.                                                                                                    |  |
|        | Workaround                                       | Access the Services Management Console and start the Adaptec Storage<br>Management Agent manually.                                                                                                    |  |
| lssue: | SNMP causing                                     | 50 percent CPU load or error on boot                                                                                                    |  |
|        | Description                                      | In certain situations, the SNMP process can consume up to 50 percent of the CPU, or might return an error. The issue is associated with the Adaptec SNMP extension agent on the ProLiant ML110 G2 and DL100 and the StorageWorks NAS 500s and 1500s Storage Servers. The SNMP extension agent is repeated calling the snmp.exe service, causing the CPU load. The Adaptec SNMP extension agent is mainly used to monitor the Adaptec RAID controller. |  |
|        | Workaround                                       | HP engineers are working with Adaptec to correct the problem and make the available as soon as possible. In the meantime, disable the Adaptec SNMP extension agent using the following procedure:                                                                                                    |  |
|        |                                                  | 1. Stop the snmp service.                                                                                                    |  |
|        |                                                  | <ol> <li>Use regedit.exe to remove the aussnmp registry key from the path<br/>HKEY_LOCAL_MACHINE\SYSTEM\CurrentControlSet\<br/>Services\SNMP\Parameters\ExtensionAgents</li> </ol>                                                                                                    |  |
|        |                                                  | 3. Start the snmp service.                                                                                                    |  |

| lssue: | Broadcom Advanced Control program does not display Help |                                                                                                    |
|--------|---------------------------------------------------------|----------------------------------------------------------------------------------------------------|
|        | Description                                             | The Broadcom Advanced Control Suite 2 does not have Help topics for the DL100 G2.                        |
|        | Workaround                                              | HP engineers are working to resolve this issue.                                                          |
|        |                                                         |                                                                                                    |
| lssue: | General view of                                         | the HP Server Management System is not displayed                                                         |
|        | Description                                             | The HP SMS needs the Macromedia Flash player to display the General view on the DL100 G2 storage server. |
|        | Workaround                                              | Download and install the Macromedia Flash player.                                                        |

| lssue: | HP System Management Homepage Japanese Supplement Kit |                                                                                                    |  |
|--------|-------------------------------------------------------|----------------------------------------------------------------------------------------------------|--|
|        | Description                                           | The HP System Management Homepage Japanese Supplement Kit allows the<br>user to browse the HP System Management Home Page in Japanese. This kit<br>applies to the Proliant Storage Server DL380 G4, ML350 G4/G4p, ML370 G4,<br>DL580 G2, DL585, and StorageWorks NAS 2000s, 4000s, and 9000s models.                                               |  |
|        | Workaround                                            | HP Softpaq SP29560 provides translated Japanese template files for the<br>Web-based management application. The Softpaq and Readme files are<br>available for download at the following FTP sites:<br><u>ftp://ftp.compaq.com/pub/softpaq/sp29501-30000/SP29560.exe</u> and<br><u>ftp://ftp.compaq.com/pub/softpaq/sp29501-30000/SP29560.txt</u> . |  |
|        |                                                       | Alternatively, this issue can be fixed by applying the ProLiant Support Pack version 7.3 or later.                                                                                                    |  |
|        |                                                       |                                                                                                    |  |
| Issue: | Adaptec Storag                                        | ge Manager tails to display intormation on the local system                                                                                                    |  |
|        | Description                                           | The Adaptec Storage Manager utility can fail to display RAID controller information when a system configured in DHCP mode for the network address does not obtain an IP address in a timely manner.                                                                                                    |  |
|        | Workaround                                            | Restart the AdaptecStorageManagerAgent service after ensuring that the system has a valid IP address.                                                                                                    |  |
| lssue: | Cannot open L                                         | ocal User and Group console from NAS Management Console                                                                                                    |  |
|        | Description                                           | After changing the system name on certain storage servers, the Local Users and Groups snap-in is inaccessible from the NAS Management Console.                                                                                                    |  |
|        | Workaround                                            | Select Start > Settings > Control Panel > Administrative Tools > Computer<br>Management, and click Local Users and Groups.                                                                                                    |  |
| lssue: | Extend LUN pa                                         | iae is ambiauous                                                                                                    |  |
|        | Description                                           | The Extend IUN page is ambiguous                                                                                                    |  |
|        | Workaround                                            | The extend LUN size value equates to the number of GBs that the LUN will be<br>extended. For example, if the original LUN size is 5 GB, and you enter 2 GB in<br>the extend LUN dialog box, after performing the extend function, the LUN size<br>becomes 7 GB.                                                                                    |  |
|        |                                                       |                                                                                                    |  |
| Issue: | Delete LUN do                                         | es not show LUN name                                                                                                    |  |
|        | Description                                           | When you delete a LUN, the system does not show the LUN name. It will only ask for confirmation.                                                                                                    |  |
|        | Workaround                                            | Make sure that you correctly enter the name of the LUN that you want to delete.                                                                                                    |  |
|        |                                                       |                                                                                                    |  |

| lssue: | Japanese Support                                      |                                                                                                    |  |
|--------|-------------------------------------------------------|----------------------------------------------------------------------------------------------------|--|
|        | Description                                           | Some storage servers support Japanese for the WebUI, but a conversion process must be completed before running Rapid Startup.                                                                                                    |  |
|        | Solution                                              | To convert the storage server into Japanese:                                                                                                    |  |
|        |                                                       | <ol> <li>Connect a keyboard, monitor, and mouse.</li> <li>Login to the local console using the administrator account. The default password is hpinvent.</li> <li>Select Run from the Start menu.</li> <li>Enter the following:<br/>c:\hpnas\Conv.vbs</li> </ol>                                                                                                    |  |
|        |                                                       | NOTE: If you are running an earlier version of the ProLiant ML350 G4p Storage<br>Server, and the above command did not work, then enter:<br>c:\hpnas\Components\Localization\Convjp.vbs                                                                                                    |  |
|        |                                                       | 5. Select <b>Yes</b> to convert the system to Japanese and restart the server.                                                                                                    |  |
| lecue  | Rhua caroon (RS                                       | COD) triggered by accessing Storage Manager 2.0 components                                                                                                    |  |
| Issue: | Blue screen (B3                                       | OD) inggered by accessing Slorage Manager 2.0 components                                                                                                    |  |
|        | Description                                           | An issue has been discovered where the storage server can crash and reboot<br>when Storage Manager 2.0 components are accessed. Components include<br>directory quotas, storage reports, and file screening. This issue only exists when<br>both OpenView Storage Mirroring 4.3.3 and Symantec AntiVirus 9.0 are<br>installed and running on the storage server and the system is running under at<br>least a moderate load.                                                                                                    |  |
|        |                                                       | <b>NOTE:</b> Load on the server includes client activity, reading, and writing to the server storage. Moderate load is defined differently depending on which storage server platform is used.                                                                                                    |  |
|        | Workaround                                            | To avoid this issue, stop the auto-protect feature of the Symantec AntiVirus product before running the Storage Manager components. Restart auto-protect when finished.                                                                                                    |  |
|        |                                                       |                                                                                                    |  |
| lssue: | Write cache disabled on ML110 G1, ML110 G2, and DL100 |                                                                                                    |  |
|        | Description                                           | The Adaptec 2410SA and Adaptec 2610SA controllers contain cache memory<br>that may be used for read ahead or write back. Enabling the write back cache<br>improves performance by allowing the operating system to assume the write<br>made it to disk when in fact the write only made it to the onboard memory.<br>While this does improve performance substantially, data loss can occur on writes<br>that make it to memory but not to disk in the event of a power failure to the unit.                                         |  |
|        | Workaround                                            | HP recommends that an uninterruptible power supply (UPS) be used with the unit<br>for cache enablement to ensure that data loss does not occur. Cache memory<br>may be adjusted via the Adaptec Storage Manager utility (refer to the<br>administration guide) or via the ROM based setup. By default, the Adaptec<br>Storage Manager sets the write cache to <i>enabled</i> on newly created logical disks<br>via the tool. The setting should be reviewed and set appropriately if a new<br>logical device is created by the user. |  |

| Issue: | Internet Explorer defaults to the Windows Update page from the Microsoft web site |                                                                                                    |
|--------|-----------------------------------------------------------------------------------|----------------------------------------------------------------------------------------------------|
|        | Description                                                                       | In some instances, Internet Explorer defaults to the Windows Update page instead of the local host when using Internet Explorer from the local desktop. |
|        | Workaround                                                                        | Go to the address bar and enter https://Localhost:3202                                                                                                  |

# Microsoft Windows Storage Server 2003

This section describes issues related to Microsoft Windows Storage Server 2003.

|        | 4000000000                                                                                     |                                                                                                    |
|--------|------------------------------------------------------------------------------------------------|----------------------------------------------------------------------------------------------------|
|        | Description                                                                                    | If files for user accounts are deleted using the Local Login account, this has t<br>effect of <i>moving</i> user files to the recycle bin instead of removing them from th<br>drive. Due to the nature of volume-based quotas (instead of directory-based)<br>has the effect of not releasing quota space.                                                                                                    |
|        | Workaround                                                                                     | Delete files from the Recycler and/or remove the recycle bin from the data dr                                                                                                    |
|        |                                                                                                |                                                                                                    |
| lssue: | Blue screen coi<br>StorageWorks                                                                | ndition occurs when using Microsoft Windows Server 2003 SP1 with<br>NAS and Proliant Storage Server products                                                                                                    |
|        | Description                                                                                    | Microsoft has offered Windows Server 2003 Service Pack 1 (SP1). If SP1 is<br>installed directly without Service Release 5.5 or the system patch provided in<br>previous Service Release (SR5.4), a blue screen condition occurs when the H<br>NAS server is restarted after the SP1 installation. At that point, the NAS serv<br>no longer operates. The following customer bulletin contains further details a<br>affected products:                                                                                                    |
|        |                                                                                                | <u>http://h20000.www2.hp.com/bizsupport/TechSupport/Document.jsp?obje</u><br><u>D=PSD_CB0204W</u> .                                                                                                    |
|        | Workaround                                                                                     | HP highly recommends that you install Windows Server 2003 SP1 using the SR5.5 software. To learn more and order the Service Release, go to                                                                                                    |
|        |                                                                                                | Category. Select the HP Storage Server Service Release link for more informa about updates and enhancements.                                                                                                    |
|        |                                                                                                | Category. Select the HP Storage Server Service Release link for more informa<br>about updates and enhancements.                                                                                                    |
| lssue: | Bugcheck 0x50<br>Multipath Supp                                                                | Category. Select the HP Storage Server Service Release link for more informa<br>about updates and enhancements.<br>D (PAGE_FAULT_IN_NONPAGED_AREA) in next boot after disabling<br>port                                                                                                    |
| Issue: | Bugcheck 0x50<br>Multipath Supp<br>Description                                                 | Category. Select the HP Storage Server Service Release link for more informa about updates and enhancements.<br>O (PAGE_FAULT_IN_NONPAGED_AREA) in next boot after disabling bort<br>Using the Microsoft Device Manager to disable the HP MPIO driver and rebooting the system causes the system to continuously reboot. After successf installing the MPIO and DSM for MSA/EVA/XP, right-click and disable Multip Support from Device Manager and reboot the system. During the next boot, system bugchecks with bugcheck code 0x50 when coming up. The issue occ because the DSM uses MPIO export DsmGetVersion. This call is made even before the DSM registers with MPIO. Since MPIO is disabled, DsmGetVersio not available, and the system bugchecks. The uninstall driver selection under Device Manager works fine.                                                                                                    |
| Issue: | Bugcheck 0x50<br>Multipath Supp<br>Description<br>Workaround                                   | Category. Select the HP Storage Server Service Release link for more informa about updates and enhancements.<br>O (PAGE_FAULT_IN_NONPAGED_AREA) in next boot after disabling bort<br>Using the Microsoft Device Manager to disable the HP MPIO driver and rebooting the system causes the system to continuously reboot. After successf installing the MPIO and DSM for MSA/EVA/XP, right-click and disable Multip Support from Device Manager and reboot the system. During the next boot, system bugchecks with bugcheck code 0x50 when coming up. The issue occ because the DSM uses MPIO export DsmGetVersion. This call is made even before the DSM registers with MPIO. Since MPIO is disabled, DsmGetVersio not available, and the system bugchecks. The uninstall driver selection under Device Manager works fine.<br>Bring up the Safe Mode menu using F8 during the reboot sequence. Select L Known Good Configuration to recover the system, or boot into recovery constant disable the DSM service.                                                                                                    |
| Issue: | Bugcheck 0x50<br>Multipath Supp<br>Description<br>Workaround                                   | Category. Select the HP Storage Server Service Release link for more informa about updates and enhancements.<br>D (PAGE_FAULT_IN_NONPAGED_AREA) in next boot after disabling bort<br>Using the Microsoft Device Manager to disable the HP MPIO driver and rebooting the system causes the system to continuously reboot. After successf installing the MPIO and DSM for MSA/EVA/XP, right-click and disable Multip Support from Device Manager and reboot the system. During the next boot, system bugchecks with bugcheck code 0x50 when coming up. The issue occ because the DSM uses MPIO export DsmGetVersion. This call is made even before the DSM registers with MPIO. Since MPIO is disabled, DsmGetVersion not available, and the system bugchecks. The uninstall driver selection under Device Manager works fine.<br>Bring up the Safe Mode menu using F8 during the reboot sequence. Select L Known Good Configuration to recover the system, or boot into recovery constand disable the DSM service.                                                                                                    |
| Issue: | Bugcheck 0x50<br>Multipath Supp<br>Description<br>Workaround                                   | Category. Select the HP Storage Server Service Release link for more informat<br>about updates and enhancements.<br>D (PAGE_FAULT_IN_NONPAGED_AREA) in next boot after disabling<br>bort<br>Using the Microsoft Device Manager to disable the HP MPIO driver and<br>rebooting the system causes the system to continuously reboot. After successf<br>installing the MPIO and DSM for MSA/EVA/XP, right-click and disable Multip<br>Support from Device Manager and reboot the system. During the next boot,<br>system bugchecks with bugcheck code 0x50 when coming up. The issue occ<br>because the DSM uses MPIO export DsmGetVersion. This call is made even<br>before the DSM registers with MPIO. Since MPIO is disabled, DsmGetVersio<br>not available, and the system bugchecks. The uninstall driver selection under<br>Device Manager works fine.<br>Bring up the Safe Mode menu using F8 during the reboot sequence. Select L<br>Known Good Configuration to recover the system, or boot into recovery cons<br>and disable the DSM service.                                                                                                    |
| Issue: | Bugcheck 0x50<br>Multipath Supp<br>Description<br>Workaround<br>Incorrect error<br>Description | <ul> <li>Category. Select the HP Storage Server Service Release link for more informa about updates and enhancements.</li> <li>C(PAGE_FAULT_IN_NONPAGED_AREA) in next boot after disabling bort</li> <li>Using the Microsoft Device Manager to disable the HP MPIO driver and rebooting the system causes the system to continuously reboot. After successf installing the MPIO and DSM for MSA/EVA/XP, right-click and disable Multip Support from Device Manager and reboot the system. During the next boot, system bugchecks with bugcheck code 0x50 when coming up. The issue occ because the DSM uses MPIO export DsmGetVersion. This call is made even before the DSM registers with MPIO. Since MPIO is disabled, DsmGetVersio not available, and the system bugchecks. The uninstall driver selection under Device Manager works fine.</li> <li>Bring up the Safe Mode menu using F8 during the reboot sequence. Select L Known Good Configuration to recover the system, or boot into recovery constant disable the DSM service.</li> <li>When file screening is implemented under Storage Manager</li> <li>If file screening is enabled on a volume or directory for a particular file type of a file transfer to that volume is attempted of the restricted type, an incorrect e message is returned to the user. The user receives a Not enough free dis space error when disk space is indeed available.</li> </ul> |

| lssue: | AppleTalk Share access problem while using Apple encrypted protocol |                                                                                             |
|--------|---------------------------------------------------------------------|---------------------------------------------------------------------------------------------|
|        | Description                                                         | Users may experience problems in accessing AppleTalk shares using Apple encrypted protocol. |
|        | Workaround                                                          | Switch to Apple Clear Text protocol.                                                        |

### Data Protection Manager

This section describes issues related to HP ProLiant Data Protection Manager (DPM).

Besides the issues listed in this section, additional DPM issues can be viewed at the following web site (see the Known Issues section): <u>http://www.microsoft.com/technet/prodtechnol/dpm/proddocs/faq.mspx</u>.

| lssue: | DPM Administration tool can overwrite data on a physical disk with no warning given |                                                                                                    |  |
|--------|-------------------------------------------------------------------------------------|----------------------------------------------------------------------------------------------------|--|
|        | Description                                                                         | On Data Protection Manager storage servers, if certain steps are followed,<br>volumes can be created on a physical disk that the DPM Administration tool doe<br>not see. If these physical disks are allocated to DPM, the volumes will be<br>removed with no warning about data loss given to the user. |  |
|        | Workaround                                                                          | Always click the Rescan option before adding new disks to DPM.                                                                                                    |  |
|        |                                                                                     |                                                                                                    |  |
| lssue: | DON'T ERASE                                                                         | disk can be added to the DPM storage pool                                                                                                    |  |
|        | Description                                                                         | The DON'T ERASE disk is displayed in the list of disks that can be added to th<br>storage pool in DPM. The DON'T ERASE disk is used during a Quick Restore,<br>and any data on this disk will be deleted in the event of a Quick Restore.                                                                |  |
|        | Workaround                                                                          | Do not use the DON'T ERASE disk to store DPM data.                                                                                                    |  |
|        |                                                                                     |                                                                                                    |  |
| lssue: | The Web UI is not functional until DPM mini-setup is complete                       |                                                                                                    |  |
|        | Description                                                                         | During the factory installation of DPM, the World Wide Web Publishing Servic is disabled.                                                                                                    |  |
|        | Workground                                                                          | Access the Services Management Console, open the properties of the World                                                                                                    |  |

|             | issue. Even ib. I for stamir wurning displayed in System Even log                                                                                                    |  |  |
|-------------|----------------------------------------------------------------------------------------------------|--|--|
| Description | The following warning may be logged to the System Event log for the Data<br>Protection storage server:                                                                                                    |  |  |
|             | Event Source: SNMP<br>Event ID: 1101<br>The SNMP Service is ignoring extension agent key<br>SOFTWARE\Microsoft\MSSQLServer\SNMP\Current Version<br>because it is missing or mis-configured.                  |  |  |
|             | Because DPM only installs a named instance of SQL, it does not create the correct SNMP registry keys.                                                                                                    |  |  |
| Workaround  | See <a href="http://support.microsoft.com/default.aspx?scid=KB;EN-US;Q279870&amp;">http://support.microsoft.com/default.aspx?scid=KB;EN-US;Q279870&amp;</a> for more details about the issue and workaround. |  |  |

| lssue: | Japanese characters are not rendered properly in DPM reports when exported to a PDF file |                                                                                                    |
|--------|------------------------------------------------------------------------------------------|----------------------------------------------------------------------------------------------------|
|        | Description                                                                              | Japanese characters are not rendered properly when a report is exported to a<br>PDF file. The "?" symbol is shown in lieu of Japanese characters. This can be<br>seen on all types of DPM reports (for example, Administrator Recovery, Disk<br>Utilization, Network Traffic, Shadow Copy, and Synchronization). This is a<br>known issue with Adobe Acrobat software versions 6.x and 7.0 that are installed<br>on the storage server. |
|        | Workaround                                                                               | Other formats (for example, xls and htm) which can be used for exporting reports are rendered properly.                                                                                                    |

| lssue: | Cannot install DPM File Agent on computers with the Storage Manager quota feature installed |                                                                                                    |
|--------|---------------------------------------------------------------------------------------------|----------------------------------------------------------------------------------------------------|
|        | Description                                                                                 | Interoperability issues between <code>Qafilter.sys</code> and DPM prevent the DPM from<br>being used to protect Windows powered Network Attached Storage (NAS) and<br>Windows Storage Server computers that have the Storage Manager quota<br>feature installed.                                                                                                    |
|        | Workaround                                                                                  | HP engineers are working the issue to correct the problem and make the fix available as soon as possible.                                                                                                    |
|        |                                                                                             | <b>NOTE:</b> For customers not currently using the features of Storage Manager (Directory Quotas, File Screening, and Disk Reports), uninstall Storage Manager prior to deploying the DPM agent with the NAS system. Storage Manager and DPM agent can not coexist on a server at this time. Storage Manager can be reinstalled after uninstalling the DPM agent from the files located in the c:\hpnas\Components folder. |

## Quick Restore process

| Scup   | Length of Quick Restore process                                     |                                                                                                    |  |  |
|--------|---------------------------------------------------------------------|----------------------------------------------------------------------------------------------------|--|--|
| 13306: |                                                                     |                                                                                                    |  |  |
|        | Description                                                         | In some instances, Quick Restore of the DL100 G2 may take over 3 hours.<br>Generally, hardware RAID models take about 1 hour and software RAID models<br>take 2 to 3 hours to complete the restore process.                                                                                                    |  |  |
|        | Workaround                                                          | None, but HP engineers are working to improve the restore times.                                                                                                    |  |  |
|        |                                                                     |                                                                                                    |  |  |
| lssue: | Quick Restore with a SmartArray controller attached                 |                                                                                                    |  |  |
|        | Description                                                         | During the Quick Restore process, a warning is displayed about disconnecting<br>any external storage arrays connected to the SmartArray controller on the<br>storage server.                                                                                                    |  |  |
|        | Workaround                                                          | To avoid any chance of impacting user data, the volumes in the array should be<br>disconnected until the Quick Restore process has completed. The Quick Restore<br>process has several reboots. When the Windows user logon screen is displayed,<br>the Quick Restore process is complete.                                                                                                    |  |  |
| -      |                                                                     |                                                                                                    |  |  |
| lssue: | Quick Restore—ML350 G4p (SATA)                                      |                                                                                                    |  |  |
|        | Description                                                         | When performing a Quick Restore for the ML350 G4p (SATA version only)<br>storage server, if there is data on the data drives but no OS logical drives<br>(arrays) (for example, OS drives needed to be replaced), a prompt is displayed<br>that states to remove the data drives. The data drives must be physically pulled<br>from the system, then proceed with the Quick Restore.                                                                                        |  |  |
|        | Workaround                                                          | Not applicable.                                                                                                    |  |  |
|        |                                                                     |                                                                                                    |  |  |
| lssue: | Multiple "File Not Found" messages during the Quick Restore process |                                                                                                    |  |  |
|        | Description                                                         | During the Quick Restore process of the ML350 G4p, you may see multiple messages on the screen stating File Not Found. The Quick Restore process is trying to remove files that may have been created during the install process.                                                                                                    |  |  |
|        | Workaround                                                          | None required, this is normal during the Quick Restore process for the ML350 G4p.                                                                                                    |  |  |
|        |                                                                     |                                                                                                    |  |  |
| lssue: | The ML110 G2 Q                                                      | uick Restore fails to complete in Japanese mode                                                                                                    |  |  |
|        | Description                                                         | The Quick Restore process on ML110 G2 systems (Workgroup and Express<br>editions) do not complete successfully due to known issues in the restore process.<br>The restore process can restart the storage server continuously, after displaying<br>the message Processing final stage of Proliant Storage<br>Server installation in Japanese. On the Express edition, the Quick<br>Restore process completes with the data drive partitions not being created<br>correctly. |  |  |
|        | Workaround                                                          | Run the Quick Restore process in English mode. After completion of the restore process, the system can be localized to Japanese by running the C:\hpnas\conv.vbs conversion utility.                                                                                                    |  |  |

This section describes issues related to the Quick Restore process.

| lssue:   | The Quick Restor                                                                                        | re DVD erases all data when logical drives are missing                                                                                                    |  |  |
|----------|----------------------------------------------------------------------------------------------------|----------------------------------------------------------------------------------------------------|--|--|
|          | Description                                                                                             | If the Quick Restore cannot detect the original primary and secondary OS logical drives, Quick Restore erases all data on the drives. If the logical drive layout has remained unaltered, the data drive will be preserved. If the data drive is preserved, a drive letter must be reassigned to the preserved volume before use. This item pertains to the DL100/ML110 G1/ML110 G2 (Express OS Edition) Storage Server products. This entry also applies to the ML110 G2 (Workgroup OS Edition) model, however, it has only one OS logical drive. |  |  |
|          | Workaround                                                                                              | Refer to the HP ProLiant Storage Server Administration Guide and the HP ProLiant<br>Storage Server User (formerly "Installation") Guide for information on backing up<br>data prior to performing a Quick Restore procedure.                                                                                                    |  |  |
|          |                                                                                                    |                                                                                                    |  |  |
| lssue:   | Quick Restore do                                                                                        | pes not succeed with incorrect hard drive cabling                                                                                                    |  |  |
|          | Description                                                                                             | Quick Restore does not succeed with incorrect hard drive cabling.                                                                                                    |  |  |
|          | Workaround                                                                                              | Hard drives must be cabled correctly for the Quick Restore process to succeed.<br>For the ML110 G2 Workgroup edition, the drives must be connected to ports 0,<br>1, 2, and 3 of the Serial ATA RAID controller.                                                                                                    |  |  |
|          |                                                                                                    |                                                                                                    |  |  |
| lssue:   | Automatic DVD drive tray closure causes Quick Restore to start over                                     |                                                                                                    |  |  |
|          | Description                                                                                             | Automatic DVD drive tray closure causes Quick Restore to start over. This issue applies to the DL100/ML110 G1/ML110 G2/ML350 G4/ML370 G4 storage server products only.                                                                                                    |  |  |
|          | Workaround                                                                                              | On servers containing automatic DVD trays that close upon power on, make sure<br>that the DVD is removed when the DVD tray is ejected. Otherwise, the Quick<br>Restore process starts over again. If this happens, remove the DVD and power<br>cycle the server.                                                                                                    |  |  |
|          |                                                                                                    |                                                                                                    |  |  |
| lssue:   | DL585 Quick Restore process does not handle the deletion or renaming of the second image file correctly |                                                                                                    |  |  |
|          | Description                                                                                             | If the second image file (IMG.002) is renamed or deleted from the backup partition and you Quick Restore the system, the Quick Restore process assumes that it can use the images on the backup partition. If you choose to restore from the backup partition, the Quick Restore fails, and the operating system is not fully installed.                                                                                                    |  |  |
|          | Workaround                                                                                              | You can do a successful Quick Restore if you select to Quick Restore from the DVD when prompted. If both image files are deleted, the Quick Restore process works properly.                                                                                                    |  |  |
| <u>.</u> |                                                                                                    |                                                                                                    |  |  |
| lssue:   | DVD-ROM does                                                                                            | not have a drive letter                                                                                                    |  |  |
|          | Description                                                                                             | Following a non-data destructive Quick Restore of the ML110 G2, the DVD-ROM is not assigned a drive letter.                                                                                                    |  |  |
|          | Workaround                                                                                              | Open the Disk Manager in Windows and assign or reassign drive letters.                                                                                                    |  |  |

| lssue: | Quick Restore does not reconfigure a default RAID1 RAIDset on the operating system drives         |                                                                                                    |  |
|--------|---------------------------------------------------------------------------------------------------|----------------------------------------------------------------------------------------------------|--|
|        | Description                                                                                       | This issue exists across all platforms using the SmartArray controllers as the operating system drive controllers.                                                                                                    |  |
|        |                                                                                                   | If there is no RAID configuration on the operating system drives when you boot<br>the server, the SmartArray controller configures a default RAID1 drive across the<br>drives if you do not cancel the operation. If this RAID1 volume is present, the<br>Quick Restore process does not erase it, and you will get an array error during<br>the Quick Restore process. |  |
|        | Workaround                                                                                        | Reboot the NAS server. During restart, using the iLO management connection or NAS console, access the SmartArray ROM utility (press <b>F8</b> ) and remove the RAID1 set on the first two disks. Exit the utility allowing the Quick Restore process to continue.                                                                                                    |  |
|        |                                                                                                   |                                                                                                    |  |
| lssue: | Quick Restore pauses during the finalization setup if the 100 series Lights-out card is installed |                                                                                                    |  |
|        | Description                                                                                       | The ML110 G2 Quick Restore process pauses during the finalization step (after the DVD has been removed from the DVD drive) due to the EMS ability of the Lights-out card.                                                                                                    |  |
|        | Workaround                                                                                        | Connect a keyboard, monitor, and mouse. Reply to the on-screen popup box.                                                                                                    |  |